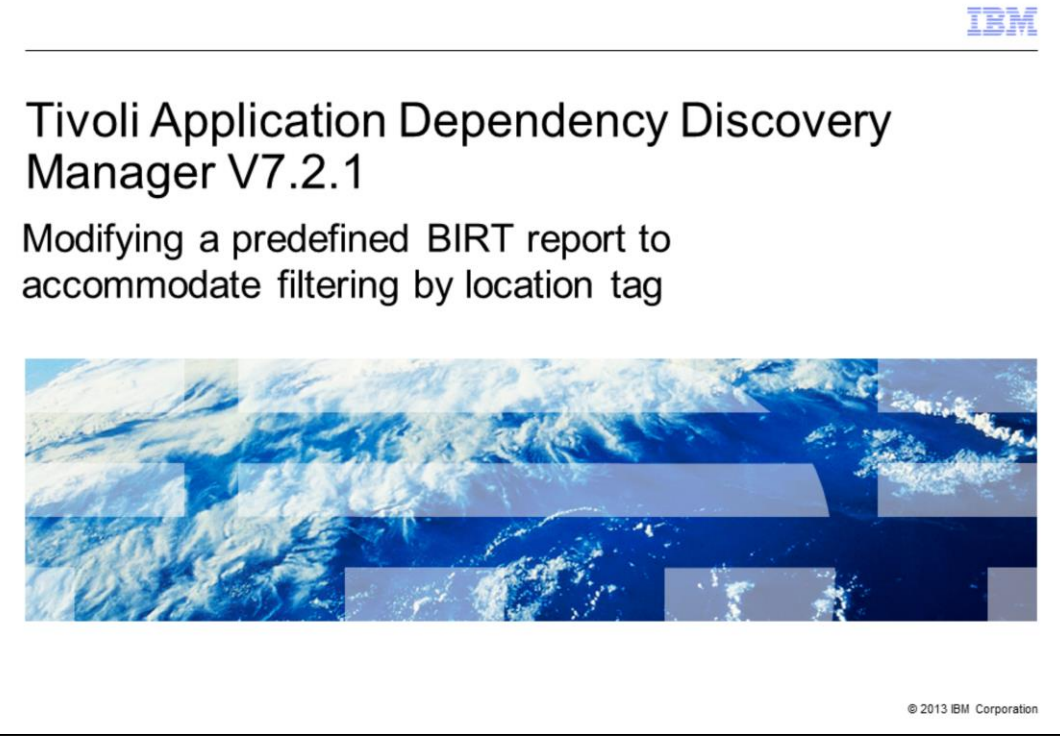

In this Tivoli<sup>®</sup> Application Dependency Discovery Manager V7.2.1 training module, you learn how to modify a predefined built-in BIRT report to provide filtering by location tag.

|                                                                                                    | IBM         |
|----------------------------------------------------------------------------------------------------|-------------|
| Assumptions                                                                                                    |             |
|                                                                                                    |             |
|                                                                                                    |             |
| <ul> <li>The Location Tag feature and servers are configured</li> <li>Version is TADDM V7.2.1 Fix Pack 3 or higher</li> </ul>                                                                                                    |             |
| <ul> <li>Objects that are stored in the discovery database include the LocationTag attribute<br/>(string)</li> </ul>                                                                                                    |             |
| <ul> <li>BIRT RCP Report Designer revision installation for TADDM V7.2.1 is correct</li> <li>TADDM includes the open source BIRT runtime engine</li> <li>TADDM includes hundreds of predefined database views and predefined reports</li> <li>BIRT designer tool matches the version of the BIRT runtime engine (versions 2.2.1 o 2.2.2)</li> </ul> | or          |
| For more information about the BIRT project, including how to download the BIRT des<br>tool, go to the following website:                                                                                                    | igner       |
| http://pic.dhe.ibm.com/infocenter/tivihelp/v46r1/index.jsp?topic=%2Fcom.ibm.taddr<br>c_721fp3%2FUserGuide%2Fc_cmdb_birtoverview.html)                                                                                                    | m.do        |
|                                                                                                    |             |
|                                                                                                    |             |
| 2 Modifying a predefined BIRT report to accommodate filtering by location tag © 2013 IBM                                                                                                    | Corporation |

These assumptions are made. You configured the Location Tag feature and discovered the servers. You installed TADDM V7.2.1 Fix Pack 3. It contains the functions that are necessary for tagging objects to have them grouped by location. After enabling location tagging, you successfully verified that each object stored in the discovery database includes the LocationTag attribute (string). You verified the correct BIRT RCP Report Designer 2.2.1 or 2.2.2 installation.

TADDM includes the open source BIRT runtime engine as an integrated component. In addition, TADDM includes hundreds of predefined database views and predefined reports. Remember that you can also use the BIRT designer tool to create new reports to use with the TADDM BIRT runtime engine. In this training module, you use a filed name TADDM\_server as a LocationTag string.

|                                                                                | IBM                    |
|--------------------------------------------------------------------------------|------------------------|
| Objectives                                                                     |                        |
|                                                                                |                        |
|                                                                                |                        |
| After completing this training, you can accomplish these tasks:                |                        |
| <ul> <li>Create BIRT report filtering by location tag</li> </ul>               |                        |
| <ul> <li>Modify BIRT report filtering by location tag</li> </ul>               |                        |
| <ul> <li>Verify the revision number of the BIRT RCP Report Designer</li> </ul> |                        |
| <ul> <li>Download and install the BIRT RCP Report Designer</li> </ul>          |                        |
| <ul> <li>Add new parameters to a standard predefined BIRT report</li> </ul>    |                        |
| <ul> <li>Add new columns to a standard predefined BIRT report</li> </ul>       |                        |
| <ul> <li>View BIRT report output</li> </ul>                                    |                        |
|                                                                                |                        |
|                                                                                |                        |
|                                                                                |                        |
|                                                                                |                        |
| 3 Modifying a predefined BIRT report to accommodate filtering by location tag  | © 2013 IBM Corporation |

After completing this training, you can accomplish these tasks:

- Create BIRT report filtering by location tag
- Modify BIRT report filtering by location tag
- Check the revision number of the BIRT RCP Report Designer
- Download and install the BIRT RCP Report Designer
- Add new parameters to a standard predefined BIRT report
- Add new columns to a standard predefined BIRT report
- View BIRT report output

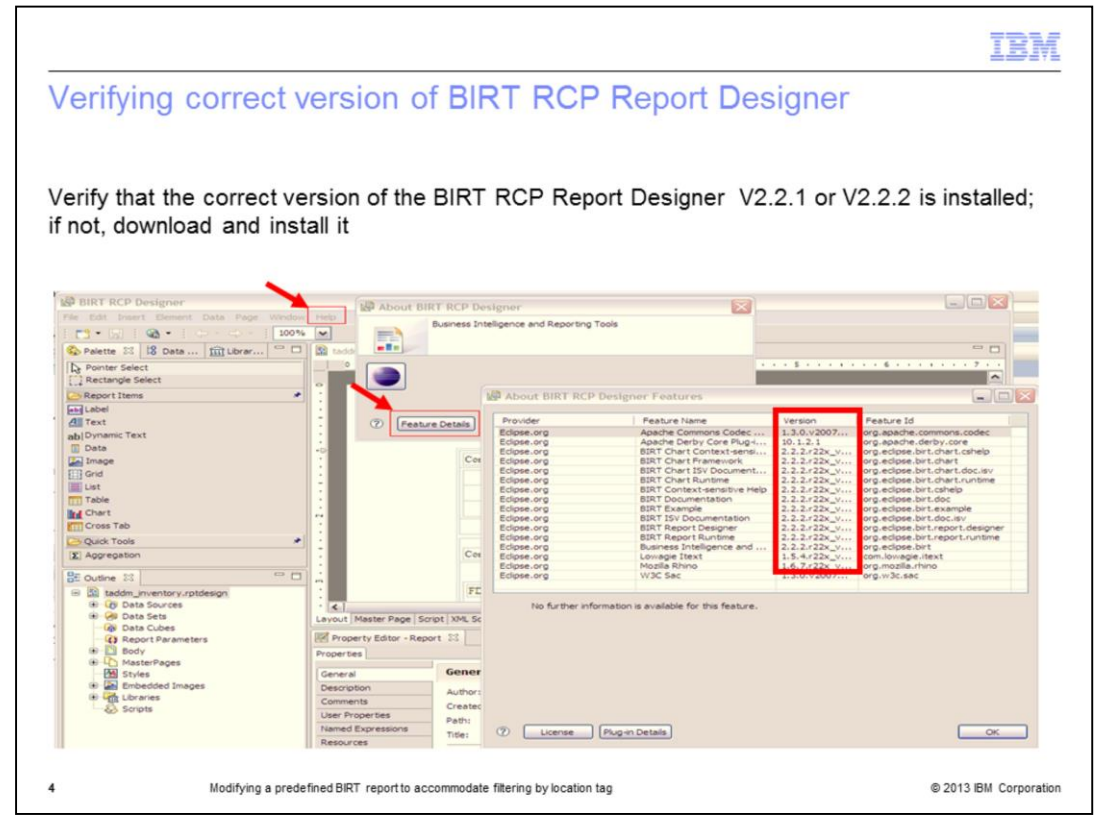

Check for the correct version number of the BIRT RCP Report Designer. You must install the BIRT RCP Report Designer version that matches the version of the BIRT runtime engine that is included with TADDM V7.2.1. Look for either BIRT RCP Report Designer version 2.2.1 or version 2.2.2 for usage with TADDM V7.2.1.

|                                                                                                    |                                                                                                    | IBI                                                                                                    |
|----------------------------------------------------------------------------------------------------|----------------------------------------------------------------------------------------------------|----------------------------------------------------------------------------------------------------|
| Downloading BIF                                                                                                    | RT RCP Report Designer V2.2.1                                                                                                    |                                                                                                    |
|                                                                                                    |                                                                                                    |                                                                                                    |
| <ul> <li>Go to www.eclipse.or</li> </ul>                                                                                                    | .a                                                                                                    |                                                                                                    |
| <ul> <li>Locate the archived b</li> </ul>                                                                                                    | pirt-rcp-report-framework-2_2_1.zip(md5)file                                                                                                    | e                                                                                                    |
| Download and uncon                                                                                                    | ppress the file                                                                                                    |                                                                                                    |
|                                                                                                    |                                                                                                    |                                                                                                    |
| Double-click the .exe                                                                                                    | file to start the installation                                                                                                    |                                                                                                    |
|                                                                                                    |                                                                                                    |                                                                                                    |
|                                                                                                    |                                                                                                    |                                                                                                    |
| THE CONTRACTOR OF THE OWNER OF THE OWNER OWNER OF THE OWNER OWNER OWNER OWNER OWNER OWNER OWNER OWNER OWNER OWNER OWNER OWNER OWNER OWNER OWNER OWNER OWNER OWNER OWNER                                                                                                    |                                                                                                    |                                                                                                    |
| http://archive.eclipse.org/birt/downloads/bu                                                                                                    | Ild.php D + Z C X Eclipse BIRT Home X                                                                                                    | and the second second se |
| View Favorites Tools Help                                                                                                    | ild php: D * 22 G X Eclipse BIRT Home X                                                                                                    |                                                                                                    |
| View Favorites Tools Help<br>git 🔄 🖽<br>- 🖂 📾 + Page + Safety + Tools +                                                                                                    | ald phys D = 2 C X Close BIRT Home X                                                                                                    |                                                                                                    |
| View Favorites Tools Help<br>91 🗃 📅 🗗<br>~ 🖸 👘 + Page + Safety + Tools + 🔮                                                                                                    | Cope BIT Home     K     Cope BIT Home     K     Cope BIT Home     K     Cope BIT Home     K     Cope BIT Home     K     Cope BIT Home     K     Cope BIT Home     K     Cope BIT Home     K     Cope BIT Home     K     Cope BIT Home     K     Cope BIT Home     K     Cope BIT Home     K     Cope BIT     Cope BIT        | x.gtk.⊋_ž_1.tar.gz (md5)                                                                                                    |
| ian mapp/ / andhara excloses ong Tietr download the<br>View Favorites Tools Help<br>94 and tools<br>and an angle and tools Help<br>and tools and tools and to | C     C     | x.gtk.2_2_1.tar.gz (md5)                                                                                                    |
| i i i i i i i i i i i i i i i i i i i                                                                                                    | Constant of the second second se     | x.gtk.≥,≥_1.tar.gz (md5)<br>ctive from within Eclipse.                                                                                                    |
| ian resp.//settor.ec.pse.org/int/doubles.edu/hi<br>View Favorits Tools Help<br>pt an the the settor of the settor of th       | C Clipse Bill Home  Clipse Bill Home  Clipse Bi | x-gtk-2_2_1.tar.gz (md5)<br>ctive from within Eclipse.                                                                                                    |
| In an antipolitation actions and the source of the source of the source             | Clinux  Clinux  Clinu | x-gtk-2_2_1.tar.gz (md5)<br>ctive from within Eclipse.<br>md5)                                                                                                    |
| ian crange/institute actives angle of the formation of the second second secon             | Contract Designer  Contract Designer  Contract Des | x-gtk-2_2_1.tar.gz (md5)<br>ctive from within Eclipse.<br>md5)                                                                                                    |
| ian rege/restline ≈clpse.org/list downloadthin<br>View Favoritis Tools Help<br>git an training the second second       | Comparing the provided and the provided and the provided | x-glk-2_2_1.tar.gz (md5)<br>ctive from within Eclipse.<br>md5)<br>se Rich Cleant Platform (RCP) technology. This provides a                                                                                                    |
| iem range//antibute.exclpse.org/bit/dow/holdshift                                                                                                    | Comparing the provided and the provided and the provided | x.glk.2_2_1.tar.gz (md5)<br>ctive from within Eclipse.<br>md5)<br>se Rich Client Platform (RCP) technology. This provides a<br>se platform.                                                                                                    |
| iem renzy/restrict a cooper organization<br>View Favories Tools Help<br>94 B Coof<br>- □3 digh = Page = Safety = Tools = d                                                                                                    | Contract Designer  The BIRT designer is a set Eclipse plugins that lets you build reports as a perspective in the standard Eclipse plugins that lets you build reports as a perspective in the standard Eclipse plugins that lets you build reports as a perspective in the standard Eclipse plugins without the additional perspectives in the standard Eclipse simplified report designer without the additional perspectives in the standard Eclipse without the additional perspectives in the standard Eclipse without the additional perspectives in the standard Eclipse without the additional perspectives in the standard Eclipse without the additional perspectives in the standard Eclipse without the additional perspectives in the standard Eclipse without the additional perspectives in the standard Eclipse without the additional perspectives in the standard Eclipse without the additional perspectives in the standard Eclipse additional perspectives in the standard Eclipse additional perspectives in the standard Eclipse additional perspectives in the standard Eclipse additional perspectives in the standard Eclipse additional perspectives in the standard Eclipse additional perspectives in the standard Eclipse additional perspectives in the standard Eclipse additional perspectives in the standard Eclipse additional perspectives in the standard Eclipse additional perspectives in the standard Eclipse additional perspectives in the standard Eclipse additional perspectives additional perspectives additional perspectiv | x gtk 2_2_1.tar.gz (md5)<br>ctive from within Eclipse.<br>md5)<br>se Rich Client Platform (RCP) technology. This provides a<br>se platform.<br>(md5)                                                                                                    |
| ian rege/restrict.com/exception complex complex compl             | Contract Designer The BIRT designer is a set Eclipse plugins that lets you build reports as a perspective in the standard Ecip of designer without the additional perspectives in the standard Ecip senglified report designer without the additional perspectives in the standard Ecip of designer without the additional perspectives in the standard Ecip of designer without the additional perspectives in the standard Ecip of the signer without the additional perspectives in the standard Ecip of the signer without the additional perspectives in the standard Ecip of the signer without the additional perspectives in the standard Ecip of the signer without the additional perspectives in the standard Ecip of the signer without the additional perspectives in the standard Ecip of the signer without the additional perspectives in the standard Ecip of the signer without the additional perspectives in the standard Ecip of the signer without the additional perspectives in the standard Ecip of the signer of the signer -2_2_1.2 perspectives in the standard Ecip of the signer of the signer -2_2_1.2 perspectives in the standard Ecip of the signer of the signer -2_2_1.2 perspectives in the standard Ecip of the signer -2_2_1.2 perspectives in the standard Ecip of the signer -2_2_1.2 perspectives in the stand | x gtk 2_2_1.tar.gz (md5)<br>ctive from within Eclipse.<br>md5)<br>se Rich Client Platform (RCP) technology. This provides a<br>se platform.<br>(md5)                                                                                                    |
| ian rege/restrict.com/exception com/internet of the second second secon             | Control of the second second  | x gtk 2,2,1,tar.gz (md5)<br>ctive from within Eclipse.<br>nd5)<br>te Rich Cleant Platform (RCP) technology. This provides a<br>see platform.<br>(md5)                                                                                                    |
| iem renge/relation = cipes cryminer, downloaddrin<br>View Favories Tools Help<br>94 im tor<br>- □3 im = Page = Safety = Tools = 4                                                                                                    | Add pthy (P) = 0.0 X       Collapse Bitt Home       X         Image: Collapse Bitt Home       X       Dist-report designer all an one linu         Image: Collapse Bitt Home       X       Dist-report designer all an one linu         Image: Collapse Bitt Home       X       Dist-report designer all an one linu         Image: Collapse Bitt Home       X       Dist-report designer all an one linu         Image: Collapse Bitt Home       Collapse Bitt Home       X         Image: Collapse Bitt Home       Collapse Bitt Home       Dist-report designer all an one linu         Image: Collapse Bitt Home       Collapse Bitt Home       Collapse Bitt Home         Image: Collapse Bitt Home       Collapse Bitt Home       Collapse Bitt Home         Image: Collapse Bitt Home       Collapse Bitt Home       Collapse Bitt Home         Image: Collapse Bitt Home       Collapse Bitt Home       Collapse Bitt Home         Image: Collapse Bitt Home       Collapse Bitt Home       Collapse Bitt Home         Image: Collapse Bitt Home       Collapse Bitt Home       Collapse Bitt Home         Image: Collapse Bitt Home       Collapse Bitt Home       Collapse Bitt Home         Image: Collapse Bitt Home       Collapse Bitt Home       Collapse Bitt Home         Image: Collapse Bitt Home       Collapse Bitt Home       Collapse Bitt Home                                                                                                    | x.gtk.2_2_1.tar.gz (md5)<br>ctive from within Eclipse.<br>nd5)<br>se Rich Client Platform (RCP) technology. This provides a<br>se platform.<br>(md5)                                                                                                    |
| Image (1997) (1997) (1             | Add ptbp (2) - 21 CK       Collapse Bitt Home       X         Collapse Collapse C                                                                           | x.gtk⊋_2_1.tar.gz (md5)<br>ctive from within Eclipse.<br>nd5)<br>se Rich Client Platform (RCP) technology. This provides a<br>se platform.                                                                                                    |
| in many/fieldbar, excluse organizations defined by<br>View Favories Tools Help<br>9H in Carl - Carl - Help<br>- Carl - Page - Safety - Tools - 4                                                                                                    | Image: Comparison of the comparison of the comparison of thecomparison of the comparison of thecomparison of thecomparison of                               | x glk.≥ ≥ 1.1ar.gz (md5)<br>ctive from within Eclose.<br>nd5)<br>se Rich Client Platform (RCP) technology. This provides a<br>se platform.                                                                                                    |

To obtain a download of BIRT RCP Report Designer V2.2.1, you must go to the www.eclipse.org archive and perform these steps:

- 1. Locate **birt-rcp-report-framework-2\_2\_1.zip** (md5).
- 2. Download the file by clicking the link.
- 3. Extract the file on your computer.
- 4. Double-click the .exe file to start the installation.

After the installation completes, you can use the BIRT RCP Report Designer.

|                                                                                 | IBM             |
|---------------------------------------------------------------------------------|-----------------|
| Logging in to the Data Management portal                                        |                 |
|                                                                                 |                 |
|                                                                                 |                 |
|                                                                                 |                 |
| Log in to the TADDM Data Management portal                                      |                 |
|                                                                                 |                 |
| 10.0.106.10 - Tivoli Application Dependency +                                   |                 |
| ( €) @ 10.0.106.10:9430/cdm/Welcome.do                                          | My Web Search 🔑 |
| 🔅 BSO 🛛 MyPMR 💶 YouTube home 🚾 CAST 🔅 taddm_59 🏧 Support Matrix 🏧 Fix Central 🕻 | ISHANGO         |
|                                                                                 |                 |
|                                                                                 |                 |
|                                                                                 |                 |
|                                                                                 |                 |
|                                                                                 | LENL.           |
|                                                                                 |                 |
|                                                                                 |                 |
|                                                                                 |                 |
| Application Dependency Discovery Manager                                        |                 |
| Version: 7.2.1.3                                                                |                 |
| Build: FP320120824                                                              |                 |
| Username :                                                                      |                 |
|                                                                                 |                 |
| Password :                                                                      |                 |
|                                                                                 |                 |
|                                                                                 |                 |
| Login                                                                           |                 |
|                                                                                 |                 |
|                                                                                 |                 |
|                                                                                 | 8 0040 IDM 0    |

Predefined reports are reports that are included with TADDM V7.2.1. None of the predefined reports can use location tags for BIRT Report filtering without modification to these predefined reports. To support filtering by location tag in one of the predefined reports, you need to manually modify that predefined report. In this module, you learn to modify a predefined report.

First, you log in to the Data Management portal to begin the modification procedure. After entering an authorized user name and password, you click the **Login** button.

| selecting a pi                                                                                                    | redefined BIRT report                                                                                                    |                                                                                                    |
|----------------------------------------------------------------------------------------------------|----------------------------------------------------------------------------------------------------|----------------------------------------------------------------------------------------------------|
| You must filter the                                                                                                    | e location tag by manually modifying the                                                                                                    | reports configuration; predefined                                                                                                    |
| BIRT reports do r                                                                                                    | not use the location tag feature by defaul                                                                                                    | 1 3 1                                                                                                    |
|                                                                                                    |                                                                                                    |                                                                                                    |
| · Click Analytic                                                                                                    | s > BIRT Reports                                                                                                    |                                                                                                    |
| <ul> <li>Select one of</li> </ul>                                                                                                    | the available BIRT reports, and click the                                                                                                    | e Download button                                                                                                    |
| The downlo                                                                                                    | adad file in this comple is named taddm                                                                                                    | inventory mtdesign                                                                                                    |
| The downlo                                                                                                    | aded me in this sample is named taddin                                                                                                    | i_inventory.rptdesign                                                                                                    |
|                                                                                                    |                                                                                                    |                                                                                                    |
| Tivoli. Application Dependency Discov                                                                                                    | ery Manager                                                                                                    |                                                                                                    |
| ile • Edit • Display • Discovery                                                                                                    | Topology      Analytics      Administration      Help                                                                                                    |                                                                                                    |
| 3 IN 10 III 2 I III                                                                                                    |                                                                                                    |                                                                                                    |
|                                                                                                    |                                                                                                    |                                                                                                    |
| Topology                                                                                                    | BIRI Reports                                                                                                    |                                                                                                    |
| Analytics                                                                                                    | Rame                                                                                                    | Description                                                                                                    |
|                                                                                                    |                                                                                                    | AnnSanar Impeters Depet                                                                                                    |
| System Inventory                                                                                                    |                                                                                                    | AppServer inventory Report                                                                                                    |
|                                                                                                    |                                                                                                    | Computer Sustem Importen Depart by operating system same                                                                                                    |
| 20                                                                                                    |                                                                                                    | Unknown Sense Danot                                                                                                    |
| Software Server Inventory                                                                                                    |                                                                                                    | Concise Computer System Imentory Banart                                                                                                    |
|                                                                                                    |                                                                                                    | System Connection Topology Report                                                                                                    |
| 10                                                                                                    | TADOM STORAGE ADDAYS BY HOST                                                                                                    | Storage Arrays by Hest Benot                                                                                                    |
|                                                                                                    | STORAGE ARRAY CONSUMERS                                                                                                    | Storage Array Consumers Report                                                                                                    |
| BIRT Reports                                                                                                    | HOST BUS ADAPTOR INVENTORY                                                                                                    | Host Bus Adantor Inventory Report                                                                                                    |
| BIRT Reports                                                                                                    |                                                                                                    | river bas / aspect mentery report                                                                                                    |
| BIRT Reports  Administration                                                                                                    | FCPOPT TRAVERSAL                                                                                                    | Edva Channel Network Report                                                                                                    |
| BIRT Reports     Administration Discovered Components                                                                                                    | PCPORT_TRAVERSAL                                                                                                    | Fibre Channel Network Report                                                                                                    |
| Administration Discovered Components Cart Actions •                                                                                                    | COPORT_TRAVERSAL  TADOM_SYSTEM_UTILIZATION TADOM_SYSTEM_UTILIZATION TADOM_SYSTEM_UTILIZATION HOURLY PEak                                                                                                    | Fibre Channel Network Report<br>System Utilization Report<br>System Utilization Hourly Deak Report                                                                                                    |
| BIRT Reports  Administration  Discovered Components  Cart   Actions •    ifter                                                                                                    | TADOM_SYSTEM_UTILIZATION<br>TADOM_SYSTEM_UTILIZATION_HOURLY_PEAK<br>TADOM_SYSTEM_UTILIZATION_HOURLY_PEAK                                                                                                    | Fibre Channel Network Report<br>System Utilization Report<br>System Utilization Hourly Peak Report                                                                                                    |
| BIRT Reports  Administration  Discovered Components  Cart   Actions •  Fifter  Custom Queries                                                                                                    | TADOM_SYSTEM_UTILIZATION     TADOM_SYSTEM_UTILIZATION      TADOM_SYSTEM_UTILIZATION_HOURLY_PEAK     TADOM_LPAR_HEA_DEPENDENCY     TADOM_UPAR_HEA_DEPENDENCY                                                   | Files Channel Network Report<br>System Utilization Report<br>System Utilization Report<br>Lpar Connections to Physical HBA Devices Report<br>Ethnical HBA Device Connections to LPARs Renort             |
| BRT Reports  Administration  Discovered Components Cart Actions  Cart Actions  Cart Components Cart Components | TADOM_SYSTEM_UTILIZATION TADOM_SYSTEM_UTILIZATION TADOM_SYSTEM_UTILIZATION_HOURLY_PEAK TADOM_IPAR_HEA_DEPENDENCY TADOM_HEA_LPAR_DEPENDENCY                                                                    | Fibre Channel Network Report<br>System Utilization Report<br>System Utilization Nourly Peak Report<br>Lpar Cennections to Physical HBA Devices Report<br>Physical HBA Device Connections to LPARs Report |
| BRT Reports  Administration  Discovered Components  Cart Actions   Cart Actions   Custom Oueries  Custom Oueries  Custom Coueries  Custom Sources  Custom Sources  Custom Sou  | COORT TRAVERSAL  TADOM_SYSTEM_UTILIZATION TADOM_SYSTEM_UTILIZATION_HOURLY_PEAK TADOM_HBA_UPAR_DEPENDENCY TADOM_HBA_UPAR_DEPENDENCY Location tag:                                                              | Fibre Channel Network Report<br>System Utilization Report<br>System Utilization Hourly Peak Report<br>Laar Connections to Physical HBA Devices Report<br>Physical HBA Device Connections to LPARs Report |
| BIRT Reports  Administration  Discovered Components  Cart Actions   Filter  Cart Actions   Cart Carton Useries  Carton Summary  Carton Summary  Carton Summar  | TADOM_SYSTEM_UTILIZATION TADOM_SYSTEM_UTILIZATION TADOM_SYSTEM_UTILIZATION HOURLY_PEAK TADOM_UBAR_HBA_DEPENDENCY TADOM_HBA_LPAR_DEPENDENCY Location tag: Location tag: Run Report New Delete Refresh Download | Files Channel Network Report<br>System Utilization Report<br>System Utilization Report<br>Laar Connections to Physical HBA Devices Report<br>Physical HBA Device Connections to LPARs Report             |

To modify a predefined report to filter by location tag, you must make two changes:

- Change the Query to TADDM DB to add a LocationTag field

- Change BIRT report layout to add a new column to contain or display the LocationTag field or value

To modify the predefined report, you perform these steps:

1. Open the Analytics drop-down menu, and click the BIRT Reports icon.

2. Click to highlight one of the reports in the BIRT Reports section. On this slide, the BIRT report named TADDM\_INVENTORY is highlighted. This is one of the standard predefined BIRT reports that comes with TADDM V7.2.1.

3. Click the Download button to download TADDM\_INVENTORY.

| pening the downloa<br>besigner                                                                                                  | ded report file with the BIRT RCP Report                                 |  |
|----------------------------------------------------------------------------------------------------|--------------------------------------------------------------------------|--|
| BIRT RCP Designer<br>The Edit Window Help<br>C+ C+ C+ C+ C+<br>Palette S2 (B Data ) Dubrar      <br>A palette is not available. | ed file by using the BIRT RCP Report Designer                            |  |
|                                                                                                    | Name A Size Type<br>Ny Rocent<br>Desitop<br>My Documents<br>My Documents |  |
|                                                                                                    | My Computer                                                              |  |
| E Outine 🖾 👘 🗖                                                                                                    | File name: taddm_invertory.ptdesign M Open                               |  |

Open the downloaded BIRT report file in the BIRT RCP Report Designer. Here, you see the stored **taddm\_inventory.rptdesign** file before it is opened in the BIRT RCP Report Designer.

|                                                                                                    |                                                                                                    | Ð   |
|----------------------------------------------------------------------------------------------------|----------------------------------------------------------------------------------------------------|-----|
| Adding a new paran                                                                                                    | neter to a standard predefined BIRT report                                                                                                    |     |
| 0                                                                                                    |                                                                                                    |     |
|                                                                                                    |                                                                                                    |     |
|                                                                                                    |                                                                                                    |     |
|                                                                                                    |                                                                                                    |     |
| Perform these steps to add                                                                                                    | a new parameter to the downloaded BIRT report file:                                                                                                    |     |
| I. Click the Data button                                                                                                    |                                                                                                    |     |
| Diskt slick Daw ant Daw                                                                                                    |                                                                                                    |     |
| 2. Right-click Report Para                                                                                                    | imeters                                                                                                    |     |
| B. Click New Parameter                                                                                                    |                                                                                                    |     |
|                                                                                                    |                                                                                                    |     |
| BIRT RCP Designer<br>File Edit Insert Element Data Par Window Help                                                                                                    |                                                                                                    |     |
|                                                                                                    | the investment of a 12                                                                                                    |     |
| Parette to Data Surces     Parette Surces     Parette Surces                                                                                                    | uun menun yaputaaga isi                                                                                                    |     |
| (1) Report Parametere                                                                                                    |                                                                                                    |     |
| Data Cubes     New Parameter                                                                                                    |                                                                                                    |     |
| Data Cubes     New Cascading Parameter     New Parameter Group                                                                                                    |                                                                                                    |     |
| A Data Cubes     Inter Parameter     New Cascader     Parameter     New Parameter Group     Paste                                                                                                    | Computer System Inventory Report                                                                                                    |     |
| (a) Data Cubes     [New Parameter]     New Casading Parameter     New Parameter Group     [] Paste     [] Paste     []                                                                                                    | Computer System Inventory Report                                                                                                    |     |
| Ge Data Cubes     Mex. Parameter     New Decaneter Group     Data     Decaneter Group     Decaneter Group     Decaneter Group                                                                                                    | Computer System Inventory Report                                                                                                    |     |
| Cop Data Cubes     New Decander     New Decander Group     Deta     Decander Group     Decan     Decander Group     Decander     Provide     Cop                                                                                                    | Computer System Javentory Report                                                                                                    |     |
| Cop Data Cubes     Idea: Parameter     New Decameter Group     Poste     Poste    | Computer System Inventory Report                                                                                                    |     |
| Coutine: 32                                                                                                    | Computer System Inventory Report ComputerSystem Inventory Report FDQN OS_NAME CPU_TYPE NUM_CPUS CPU_SPEE SERIAL_NUMBER N                                             | MAN |
| Coutine 13     Coutine 13     C | Computer System Inventory Report Computer System Inventory Report FDQN OS_NAME CPU_TYPE NUM_CPUS CPU_SPEE SERIAL_NUMBER N D T Master Page Scrut   NM, Society Review | MAN |

Modify the downloaded predefined report file, taddm\_inventory.rptdesign.

- 1. Click the BIRT RCP Report Designer **Data** button.
- 2. Right-click **Report Parameters**, and click **New Parameter**.

| e locationTag in the Name field, and click OK                                                                                                    | ding a location tag                  | field as a new p                       | aram        | eter                          |             |
|----------------------------------------------------------------------------------------------------|--------------------------------------|----------------------------------------|-------------|-------------------------------|-------------|
| e locationTag in the Name field, and click OK                                                                                                    | ung a location tag                   | noid do d non p                        | urum        | otor                          |             |
| e location Tag in the Name field, and click OK                                                                                                    |                                      |                                        |             |                               |             |
| e location Tag in the Name field, and click OK                                                                                                    |                                      |                                        |             |                               |             |
| BIRT RCP Designer<br>Bit Desit Beneri Deta Page Window Heb<br>Palet Start<br>De Data Services<br>De Data Services<br>Palet Schemistic<br>Report Parameteri<br>Deta Cubes<br>De Data Cubes<br>Deta Cubes<br>Det                                                          | e location Tag in the Nam            | e field and click OK                   |             |                               |             |
| Bit TACP Designer<br>Det Date Denser Date Page Window 1900<br>Patentie 13 Date 23 Ill Librer T<br>Patentie<br>Patentie<br>Patenti | e leeuden rug in die Huin            |                                        |             |                               |             |
| Disk Denser:       Deta Page Window       Hot         India Control       Deta Page Window       Hot         India Dense:       India Dense:       India Dense:         India Dense:       India Dense:       India Dense:         India Dense:       India Dense:       India Dense                                                                                                    | RIDT DCD Designer                    |                                        |             |                               |             |
| Predetter 13       Cancel         Predetter 13       Cancel         Predetter 13       Cancel         Predetter 14       Preventer 14         Preventer 15       Preventer 14         Preventer 15       Preventer 14         Preventer 14       Preventer 14         Preventer 15       Preventer 14         Preventer 15       Preventer 15         Preventer 15       Preventer 15         Prevente                                                                                                    | Edit Insert Element Data Page Window | Help                                   |             | /                             |             |
| Patette 18         Dota 21         Dit Lorer           © Dota Sets         Prevysembet           © Pate Systembet         Pervysembet           @ Report Parametersi         Pervysembet           @ Dota Cubes         Pervysembet           @ Dota Sets         Pervysembet           @ Dota Sets         Pervysembet           @ Report Parametersi         Pervysembet           @ Dota Cubes         Pervysembet           @ Dota Cubes         Pervysembet           @ Dota Cubes         Pervysembet           @ Dota Cubes         Pervysembet           @ Dota Cubes         Pervysembet           @ Dota Cubes         Pervysembet           @ Dota Succes         Pervysembet           @ Dota Succes         Pervysembet           @ Dota Succes         Pervysembet           @ Dota Succes         Pervysembet           @ Dota Succes         Pervysembet           @ Dota Succes         Pervysembet           @ Dota Succes         Pervysembet           @ Dota Succes         Pervysembet           @ Dota Succes         Pervysembet           @ Dota Succes         Pervysembet           @ Dota Succes         Pervysembet           @ Dota Succes <td>🔁 • 🖾   🚳 •   🗢 • 👄 -  </td> <td>~</td> <td>1</td> <td></td> <td></td>                                                                                                    | 🔁 • 🖾   🚳 •   🗢 • 👄 -                | ~                                      | 1           |                               |             |
| Outline Si         Outline Si                                                                                                    | Palette 18 Data 23 11 Librar 🗢 🗖     | Parameter                              | -           |                               |             |
| Beoten Tage     Help text:     Period value     Data Cubes     Help text:     Period value     Data Cubes     Data Cubes                                                                                                    | One Data Sources     One Data Sets   | Name:                                  | Display As  |                               |             |
| Provide text:     Provide text:     Provide text:     Provide text:     Data type:     Data type:     Data type:     Data type:     Data type:     Text Box     Default vidue:     Provide etable     Default vidue:     Default vidue:                                                                                                    | FileSystemSet                        | locationTag                            | Help text:  |                               |             |
| Outline 23         Outline 23         Outline 23         Outline 23         Outline 23         Outline 23         Outline 23         Outline 23         Outline 24         Outline 25         Outline 25                                                                                                    | 23 Report Parameters                 | Prompt texti                           | Format as:  | Unformatted                   | Change      |
| Outline 33       Image: Conceleration of the concentration of the concentr                                                                                                    |                                      |                                        |             | Preview with format           |             |
| Outline 33         Outline 33         Outline 34         Outline 35         Outline 35         Outline 36         Outline 37         Outline 38         Outline 38         Outline 39         Outline 30         Outline 30         Outline 31         Outline 33         Outline 33         Outline 33         Outline 33         Outline 33         Outline 33         Outline 33         Outline 33         Outline 34         Outline 35         Outline 35         Outline 34         Outline 35         Outline 35         Outline 34         Outline 35                                                                                                    |                                      | Data type:                             | List Limits | Values                        |             |
| Outline ::     Image: Box     Image: Box       Outline ::     Image: Box     Image: Box       Outline ::     Image: Box     Image: Box       Image: Box     Image: Box     Image: Box       Image: Box     Imag                                                                                                    |                                      | String Tables                          | List Links  | Values                        |             |
| Outline 33     Image: Construction of the second of the second of the seco                                                                                                    |                                      | Text Box                               |             | Hidden Allow Duplicate Values |             |
| Outline S3         Default value:         Default value:         Default va                                                                                                    |                                      | TEALBOR                                |             |                               |             |
| Outline 11       Image: Control of the second second                                                                                                    |                                      | List of value                          |             |                               |             |
| Outline 33 Contractor Cancel                                                                                                    |                                      | Defe it values                         |             |                               |             |
| Outine 33     Image: Control of the control of the cont                                                                                                    |                                      | Deraut valuer                          |             |                               |             |
| Outline 2:1       Image: Construction of the construction of the c                                                                                                    |                                      |                                        |             |                               |             |
| Outline 33       Image: Cancel         Itaddm_inventory_brt_last.rptdesign       Image: Cancel         Image: Concel       Image: Cancel         Image: Concel       Image: Cancel         Image: Concel       Image: Cancel         Image: Concel       Image: Cancel         Image: Concel       Image: Cancel                                                                                                    |                                      |                                        |             |                               |             |
| Outine 33       Image: Control of the control of the con                                                                                                    |                                      |                                        |             |                               |             |
| Outline III       Image: Control of the second data of the second data of the second da                                                                                                    |                                      |                                        |             |                               |             |
| Outma 12:       Image: Construction of the construction of the con                                                                                                    |                                      |                                        |             |                               |             |
| Bit taddm_inventory_pirt_last.rptdesign         Image: Construction of the construction of the construction o                                                                                                    | Outine 23                            |                                        |             |                               |             |
| Image: Control Sources       Image: Control Sources       Image: Control Sources <t< td=""><td>taddm_inventory_birt_last.rptdesign</td><td></td><td></td><td></td><td></td></t<>                                                                                                    | taddm_inventory_birt_last.rptdesign  |                                        |             |                               |             |
| A Constant in tradiction     A Constant in tradiction     Becord Section 1     Becord Section 1     Cold     Dots     Dots     Cold     Cold                                                                                                    | O Data Sources                       |                                        |             |                               |             |
| Data Cubes     Data Cubes     Dody     Data Cubes     Dody     Dody                                                                                                    | FileSystemSet                        |                                        |             |                               |             |
| Image: Control Parameters         Image: Control Parameters                                                                                                    | Data Cubes                           |                                        |             |                               |             |
| Cond - Repart Introduction     Concel     Concel     Concel     Concel     Concel     Concel                                                                                                    | Body                                 |                                        |             |                               |             |
| Image: Grind - Section 1       Image: Grind - Section 1       Image: Grint 1       Image: Grind - Section 1<                                                                                                    | Grid - Report Introduction           |                                        |             |                               |             |
|                                                                                                    | Grid - Section 1                     |                                        |             |                               |             |
| Cet Cet Constant for the Constant for the Center of Center of Cent                                                                                                    | B-CD Row                             | 1.1.1.1.1.1.1.1.1.1.1.1.1.1.1.1.1.1.1. |             |                               | · · · · · · |
| Table - Computer our                                                                                                    | 😑 🛄 Cell                             | <sup>(2)</sup>                         |             |                               | Cancel      |
|                                                                                                    | Int. Ca Table - Computer sur         |                                        |             |                               |             |

Now that the New Parameter panel is open, you add a new parameter to the **taddm\_inventory.rptdesign** file for location tags. Type **locationTag** in the **Name** field, and click the **OK** button.

|                                                                                                    |                                                                                                    |                       |          |             | I   |
|----------------------------------------------------------------------------------------------------|----------------------------------------------------------------------------------------------------|-----------------------|----------|-------------|-----|
| diting standard predefined                                                                                                    | BIRT report da                                                                                                    | ata sets (*           | 1 of 2)  |             |     |
|                                                                                                    |                                                                                                    |                       |          |             |     |
|                                                                                                    |                                                                                                    |                       |          |             |     |
|                                                                                                    |                                                                                                    |                       |          |             |     |
| lick Data Sets > FileSystemSet > E                                                                                                    | dit                                                                                                    |                       |          |             |     |
| -                                                                                                    |                                                                                                    |                       |          |             |     |
|                                                                                                    |                                                                                                    |                       |          |             |     |
| BIRT RCP Designer                                                                                                    |                                                                                                    |                       |          |             |     |
| File Edit Insert Element Data Page Window Help                                                                                                    |                                                                                                    |                       |          |             |     |
| C Palette 12 Data S fift i brar.                                                                                                    | ventory rotrlesion 52                                                                                                    |                       |          |             |     |
| Container                                                                                                    | ······································                                                                                                    |                       | 4 .      |             |     |
| O Data Sets     FleSystemSet                                                                                                    |                                                                                                    |                       |          |             |     |
| Q Report Parameter: Edit                                                                                                    |                                                                                                    |                       |          |             |     |
| Rename -                                                                                                    |                                                                                                    |                       |          |             |     |
| of Cut                                                                                                    |                                                                                                    |                       |          |             |     |
| Copy                                                                                                    | Computer Syste                                                                                                    | m Inventory Report    |          |             |     |
| Properties                                                                                                    |                                                                                                    |                       |          |             |     |
| Refresh                                                                                                    |                                                                                                    |                       |          |             |     |
| n                                                                                                    |                                                                                                    |                       |          |             |     |
|                                                                                                    | ComputerSytem                                                                                                    | Inventory Report      |          |             |     |
|                                                                                                    | computer system                                                                                                    | and the second second |          |             |     |
|                                                                                                    | FDQN                                                                                                    | OS_NAME               | CPU_TYPE | NUM_CPUS    | CI  |
| Se Outline 22                                                                                                    | 1                                                                                                    |                       |          |             | D   |
|                                                                                                    | Page Script XML Source Preview                                                                                                    | LICK NAME)            | TYPE     | INTER OPTIC | 100 |
| Layout Maste     Data Sources                                                                                                    | a set a set the land a set of a set a set |                       |          |             |     |
| Batadm_nventory.rptdesign     Constant Sources     Data Sources     Data Sets                                                                                                    | ditor - Data Set 🙁                                                                                                    |                       |          |             |     |
| Soft Sources      Constant Sources      Constant Sources | ditor - Data Set 23                                                                                                    |                       |          |             |     |

Expand the Data Sets list. Right-click FileSystemSet, and click Edit.

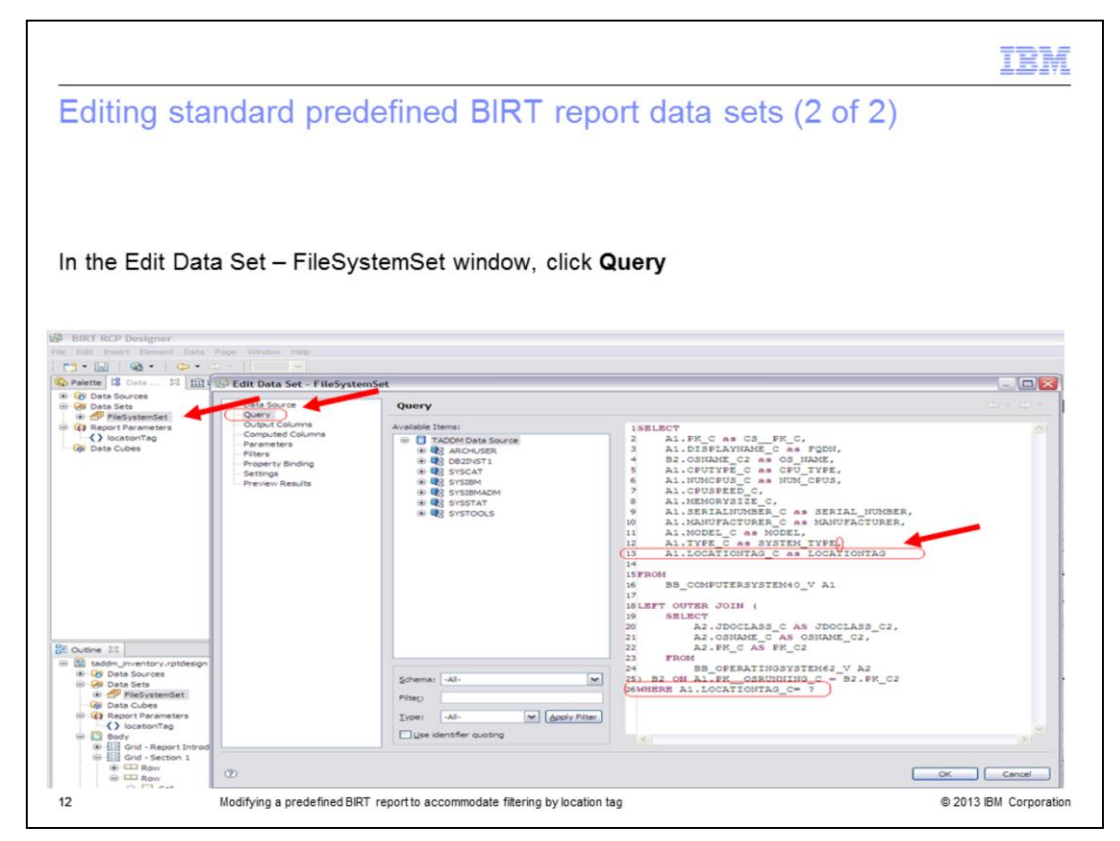

1. Click **Query**, and modify the query. In the SELECT section, change the TADDM Database LOCATIONTAG\_C from the BB\_COMPUTERSYSTEM40\_V view, like A1.LOCATIONTAG\_C as LOCATIONTAG.

2. In the last line, add a "WHERE ... <*table*>.<*locationTagAttribute*> = ?" statement, like WHERE LOCATIONTAG\_C = ?

3. Click **OK**.

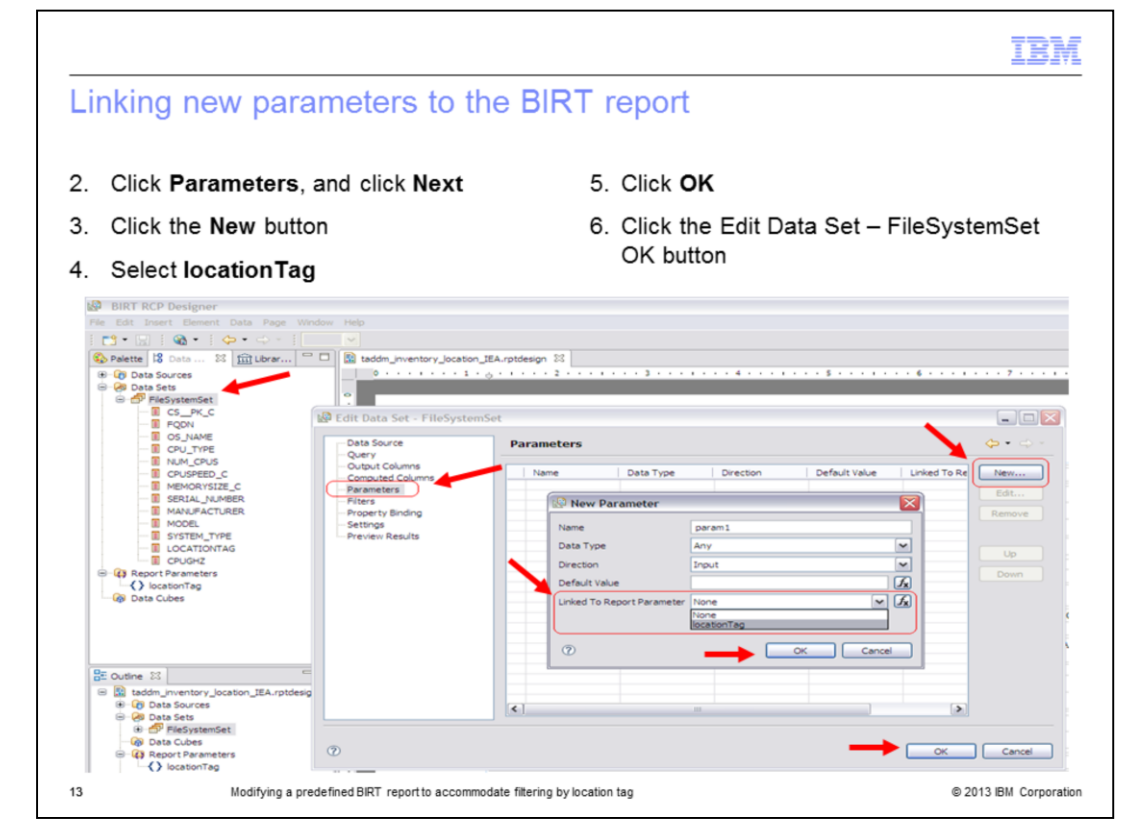

1. Ensure that you are in the Data Sets list.

2. From FileSystemSet, verify that you are on the Edit Data Set – FileSystemSet panel. Click **Parameters**.

3. Click the **New** button. The New Parameter window opens.

4. In the Linked To Report Parameter list, select **locationTag**. Remember that locationTag is the new parameter that you are creating. Now, you are linking that parameter.

## 5. Click OK.

6. Click the Edit Data Set – FileSystemSet **OK** button to close that panel.

| tanan su tanàn any any any an                                                                                                    | South States                                                                         |                                                                |                      |                            |                            |                           |                                                                                                    |                    |          |
|----------------------------------------------------------------------------------------------------|--------------------------------------------------------------------------------------|----------------------------------------------------------------|----------------------|----------------------------|----------------------------|---------------------------|----------------------------------------------------------------------------------------------------|--------------------|----------|
| ldding a new c                                                                                                    | olumn                                                                                |                                                                |                      |                            |                            |                           |                                                                                                    |                    |          |
|                                                                                                    |                                                                                      |                                                                |                      |                            |                            |                           |                                                                                                    |                    |          |
|                                                                                                    |                                                                                      |                                                                |                      |                            |                            |                           |                                                                                                    |                    |          |
|                                                                                                    |                                                                                      |                                                                |                      |                            |                            |                           |                                                                                                    |                    |          |
|                                                                                                    |                                                                                      |                                                                |                      |                            |                            |                           |                                                                                                    |                    |          |
|                                                                                                    |                                                                                      |                                                                |                      |                            |                            |                           |                                                                                                    |                    |          |
| ony an existing file f                                                                                                    | that contains                                                                        | the loc                                                        | etionta              | na vali                    | e for                      | insta                     | 20 000                                                                                                    |                    |          |
| opy an existing me                                                                                                    | Indi contains                                                                        |                                                                | auonia               | ig valu                    | ie, ioi                    | llista                    | 100 00_                                                                                                    |                    |          |
|                                                                                                    |                                                                                      |                                                                |                      |                            |                            |                           |                                                                                                    |                    |          |
| BIRT RCP Designer                                                                                                    |                                                                                      | _                                                              | _                    | _                          | _                          | _                         |                                                                                                    |                    |          |
| File Edit Insert Element Data Page Window                                                                                                    | Help                                                                                 |                                                                |                      |                            |                            |                           |                                                                                                    |                    |          |
| 1 C3 • 12 • 43 • 45 • 45 • 100%                                                                                                    | ~                                                                                    |                                                                |                      |                            |                            |                           |                                                                                                    |                    |          |
| S Palette 18 Data 11 111 Librar                                                                                                    | 3 taddm_inventory.rptdesign                                                          | 13                                                             |                      |                            |                            |                           |                                                                                                    |                    |          |
| Gi Data Sources     Gi Data Sets                                                                                                    | 0                                                                                    | 0                                                              |                      |                            |                            |                           |                                                                                                    | 7                  |          |
| (2) Report Parameters                                                                                                    | 2                                                                                    |                                                                |                      |                            |                            |                           |                                                                                                    |                    |          |
| Gi Data Cubes                                                                                                    |                                                                                      |                                                                |                      |                            |                            |                           |                                                                                                    |                    |          |
|                                                                                                    |                                                                                      |                                                                |                      |                            |                            |                           |                                                                                                    |                    |          |
|                                                                                                    |                                                                                      |                                                                |                      |                            |                            |                           |                                                                                                    |                    |          |
|                                                                                                    | Ĩ                                                                                    | Computer System I                                              | inventory Report     |                            |                            |                           |                                                                                                    |                    |          |
|                                                                                                    | 1                                                                                    |                                                                |                      |                            |                            |                           |                                                                                                    |                    |          |
|                                                                                                    |                                                                                      |                                                                |                      |                            |                            |                           |                                                                                                    |                    |          |
|                                                                                                    | ÷.                                                                                   |                                                                |                      |                            |                            |                           |                                                                                                    |                    |          |
|                                                                                                    |                                                                                      |                                                                |                      |                            |                            |                           |                                                                                                    |                    |          |
|                                                                                                    | 1                                                                                    | ComputerSystem In-                                             | ventory Report       | /                          |                            |                           |                                                                                                    |                    |          |
|                                                                                                    |                                                                                      |                                                                |                      | _                          |                            |                           | SERIAL NUMBER                                                                                                   | MANUFACTURER       | MODEL    |
|                                                                                                    | -                                                                                    | FDON                                                           | OS NAME              | CPU TYPE                   | NUM CPUS                   | CPU SPEE                  | Contraction of the second second second second second second second second second second second second second s |                    |          |
|                                                                                                    |                                                                                      | FDQN                                                           | OS_NAME              | CPU_TYPE                   | NUM_CPUS                   | CPU_SPEE<br>D             |                                                                                                    |                    | a consta |
|                                                                                                    | -<br>                                                                                | FDQN<br>(FQDN)                                                 | OS_NAME<br>[OS_NAME] | CPU_TYPE                   | NUM_CPUS                   | CPU_SPEE<br>D<br>[CPUGHZ] | (SERIAL_NUMBER                                                                                                  | MANUFACTURER       | [MODEL]  |
| BE Outine 22                                                                                                    |                                                                                      | FDQN<br>(FQDN)<br>Detail Rese                                  | OS_NAME<br>[OS_NAME] | CPU_TYPE<br>[CPU_TYPE<br>] | NUM_CPUS                   | CPU_SPEE<br>D<br>[CPUGHZ] | [SERIAL_NUMBER]                                                                                                 | DMANUFACTURER      | [MODEL]  |
| BE outrie 12                                                                                                    | -                                                                                    | FDQN<br>[FQDN]<br>Detail Base<br>Grap Footer Rase              | OS_NAME<br>[OS_NAME] | CPU_TYPE                   | NUM_CPUS                   | CPU_SPEE<br>D<br>[CPUGHZ] | ISERIAL_NUMBER                                                                                                  | IMANUFACTURER      | [MODEL]  |
| Course 21 □ □ □     Bit Double, pretary,rgbdesgn,     + ⊕ Double, texts                                                                                                    |                                                                                      | FDQN<br>[FQDN]<br>Detai Res<br>Great Factor Res<br>Factor Res  | O5_NAME<br>[O5_NAME] | CPU_TYPE                   | NUM_CPUS                   | CPU_SPEE<br>D<br>[CPUGHZ] | ISERIAL_NUMBER                                                                                                  | DAANUFACTURER<br>] | [MODEL]  |
| BE Outre 22 □ □<br>■ Bi todar,metterv.rptdesgn<br># GD Data Sata<br>→ GD Data Sata<br>→ GD Data Sata                                                                                                    | •<br>•                                                                               | FDQN<br>[FQDN]<br>Detail Rev<br>Group Footer Rev<br>Footer Rev | OS_NAME              | CPU_TYPE                   | NUM_CPUS<br>DNUM_CPUS      | CPU_SPEE<br>D<br>[CPUGHZ] | [SERIAL_NUMBER]                                                                                                 | DIANUFACTURER<br>] | [MODEL]  |
| Outrie 21     Outrie 21     Outrie 21     Outrie 21     Outrie 21     Outrie 21     Outrie 20     Outrie 20 | Lavout Master Page Sorot 1                                                           | FDQN<br>(FQDN)<br>Datal Rev<br>Graap Footer Rav<br>Footer Rav  | OS_NAME<br>[OS_NAME] | CPU_TYPE                   | NUM_CPUS                   | CPU_SPEE<br>D<br>[CPUGHZ] | [SERIAL_NUMBER]                                                                                                 | DIANUFACTURER      | [MODEL]  |
| Coutine III      Coutine III      Coutine III      Coutine III      Coutine IIII      Coutine IIII      Coutine IIII     Coutine IIIII     Coutine IIIII     Coutine IIIII     Coutine IIIII     Coutine IIIII     Coutine IIIII     Coutine IIIII     Coutine IIIII     Coutine IIIII     Coutine IIIII     Coutine IIIII     Coutine IIIII     Coutine IIIII     Coutine IIIII     Coutine IIIII     Coutine IIII     Coutine IIII     Coutine IIII     Coutine IIII     Coutine IIII     Coutine IIII     Coutine IIIII     Coutine IIII     Coutine IIII     Coutine IIII     Coutine IIII     Coutine IIII     Coutine IIII     Coutine III     Coutine III     Coutine III     Coutine III     Coutine III     Coutine III     Coutine III     Coutine III     Coutine III     Coutine III     Coutine III     Coutine III     Coutine     Coutine    | <ul> <li>Autor (Master Page Script )</li> <li>Property Editor - Report 2:</li> </ul> | FDQN<br>(FQDN)<br>Detail Ray<br>Grade Pacter Ray<br>Feater Ray | OS_NAME<br>[OS_NAME] | CPU_TYPE                   | NUM_CPUS<br>DNUM_CPUS<br>J | CPU_SPEE<br>D<br>[CPUGHZ] | ISERIAL_NUMBER                                                                                                  | [MANUFACTURER<br>] | [MODEL]  |

You now add a new column to the default layout. Start from the window where you can see the default columns of the **rtpdesign** file. Add a new column that contains the **locationtag** value by copying an existing file that contains the value. In this example, OS\_NAME is an existing column that contains the **locationtag** value.

| elect the column                                                                                                    |           |                   |                   |                  |                                    |    |
|----------------------------------------------------------------------------------------------------|-----------|-------------------|-------------------|------------------|------------------------------------|----|
| choce and oblighting                                                                                                    |           |                   |                   |                  |                                    |    |
|                                                                                                    |           |                   |                   |                  |                                    |    |
|                                                                                                    |           |                   |                   |                  |                                    |    |
|                                                                                                    |           |                   |                   |                  |                                    |    |
|                                                                                                    |           |                   |                   |                  |                                    |    |
| elect the column; in this c                                                                                                    | ase, OS_I | NAME. R           | ight-click, a     | and selec        | t Copy                             |    |
| BIRT BCD Designer                                                                                                    |           |                   |                   |                  |                                    | -  |
| a Edit Insert Element Data Page Wind                                                                                                    | low Help  |                   |                   |                  |                                    | _  |
| 🔁 • 🔛   🖓 •   🗇 • 🗇 -   10                                                                                                    | 0%        |                   |                   |                  |                                    |    |
| Palette 18 Data 🕄 🏦 Librar 🐡                                                                                                    | Taddm_in  | ventory.rptdesign | - 23              |                  |                                    |    |
| Image: Control of the sets       Image: Control of the sets       Image: Control of the sets | 0         |                   |                   |                  |                                    |    |
|                                                                                                    |           |                   | Computer System I | Inventory Report |                                    |    |
|                                                                                                    |           |                   | ComputerSytem In  | ventory Report   |                                    |    |
|                                                                                                    |           |                   | FDQN              | OS_NAME          | Undo Edit Data Set - FileSystemSet |    |
|                                                                                                    |           | Emm 1             | [FQDN]            | [OS_NAME]        | of Cut                             |    |
| E Outine 🖾 👘                                                                                                    | 믝         | [1000 1           | Group Footer Row  |                  | Paste                              |    |
|                                                                                                    |           |                   | ·····             | 1                |                                    | _1 |
| a tadam_inventory.rptdesign                                                                                                    |           |                   |                   |                  |                                    |    |

Select the entire column containing OS\_NAME. Right-click and select Copy.

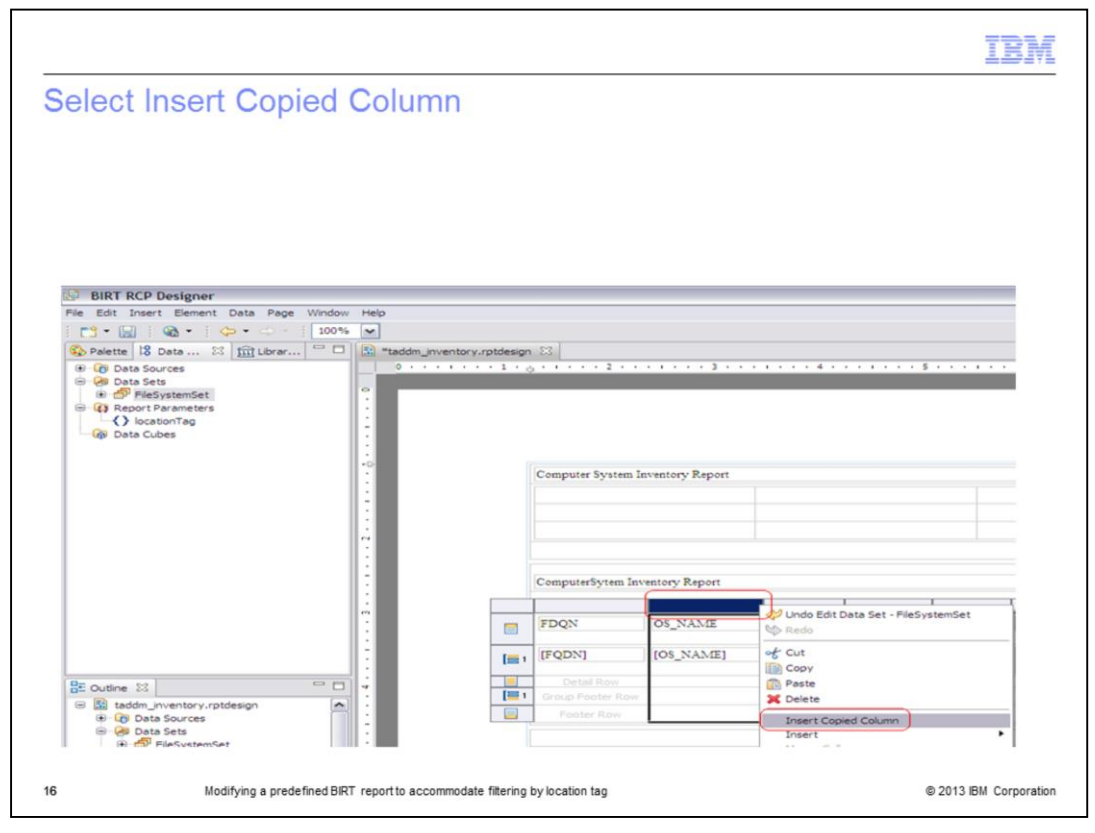

Select Insert Copied Column.

| hange the Conte                                                                                                    | nt and the             | Conter                     | nt Kev                           | /               |           |               |              |        |
|----------------------------------------------------------------------------------------------------|------------------------|----------------------------|----------------------------------|-----------------|-----------|---------------|--------------|--------|
|                                                                                                    |                        |                            | it itoy                          |                 |           |               |              |        |
|                                                                                                    |                        |                            |                                  |                 |           |               |              |        |
|                                                                                                    |                        |                            |                                  |                 |           |               |              |        |
|                                                                                                    |                        |                            |                                  |                 |           |               |              |        |
|                                                                                                    |                        |                            |                                  |                 |           |               |              |        |
|                                                                                                    |                        |                            |                                  |                 |           |               |              |        |
|                                                                                                    |                        |                            |                                  |                 |           |               |              |        |
|                                                                                                    |                        |                            |                                  |                 |           |               |              |        |
|                                                                                                    |                        |                            |                                  |                 |           |               |              |        |
|                                                                                                    |                        |                            |                                  |                 |           |               |              |        |
| BIRT RCP Designer                                                                                                    |                        |                            |                                  |                 |           |               |              |        |
| le Edit Insert Element Data Page Window                                                                                                    | w Help                 |                            |                                  |                 |           |               |              |        |
|                                                                                                    |                        | adapted for                |                                  |                 |           |               |              |        |
| Palette 18 Data 23 IIII Librar                                                                                                    | taddm_inventory.rg     | tdesign 25                 |                                  |                 |           | 5             | 6            |        |
| - 🖓 Data Sets                                                                                                    | 1                      |                            |                                  |                 |           |               |              |        |
| (i)      (ii)      (iii)      FileSystemSet     (iii)      (iii)      Report Parameters     (iii)      (icationTag     (iii)      (iii) | •••                    | Computer Syst              | Computer System Inventory Report |                 |           |               |              |        |
|                                                                                                    |                        |                            |                                  |                 |           |               |              |        |
|                                                                                                    |                        |                            |                                  |                 | -         |               |              |        |
|                                                                                                    | 4                      |                            |                                  |                 |           |               |              |        |
|                                                                                                    |                        |                            |                                  |                 | /         |               |              |        |
|                                                                                                    |                        | ComputerSyte               | m Inventory Rep                  | port            |           |               |              |        |
|                                                                                                    | 1                      |                            |                                  |                 |           |               |              |        |
|                                                                                                    | 1                      | FDQN                       | OS_NAME                          | OS_NAME         | CPU_TYPE  | NUM_CPUS      | CPU_SPEE     | SERIA  |
|                                                                                                    |                        | (FODN)                     | TOS NAMEL                        | TOS NAMEL       | ICPU TYPE | INUM CPUS     | (CPUOHZ)     | ISERIA |
|                                                                                                    |                        | (r dorr)                   | feed terminal                    | fee Territorial | j i       | 1             | (creena)     | i      |
|                                                                                                    | 1                      |                            |                                  |                 |           |               |              |        |
|                                                                                                    | : <                    |                            |                                  |                 |           |               |              |        |
|                                                                                                    | Layout Master Page S   | pript   XML Source   Previ | ew                               |                 |           |               |              |        |
| E Outine 😂 📃                                                                                                    | Property Editor - Lab  | el 23                      |                                  |                 |           |               |              |        |
| taddm_inventory.rptdesign                                                                                                    | Properces Ingringris   | Advanced                   |                                  |                 |           |               |              |        |
| - 😔 Data Sets                                                                                                    | Padding                | Advanced                   |                                  | /               |           |               |              |        |
| Data Cubes                                                                                                    | Border                 | - Property                 |                                  |                 |           | Value         |              |        |
| Report Parameters                                                                                                    | Margin                 | Backgroun                  | vd                               |                 |           |               |              |        |
| Body                                                                                                    | Page Break             | Box                        |                                  |                 |           |               |              |        |
| Grid - Report Introduction     Grid - Section 1                                                                                                    | Visibility             | Content                    |                                  |                 |           | OS_NAME       |              |        |
| Row                                                                                                    | Localization           | Content k                  | ey                               |                 |           | taddm_compsys | sbyType_osna | ne     |
| Row     Cell                                                                                                    | Bookmark               | Custom X7                  | ML.                              |                 |           |               |              |        |
| Computer sus                                                                                                    | User Properties        | Event han                  | dier class                       |                 |           |               |              |        |
| the strander                                                                                                    | 11 Manual Europeanians | Main text                  |                                  |                 |           |               |              |        |
| Header     Row                                                                                                    | Advanced               | hield text                 | land.                            |                 |           |               |              |        |

You can see that the field OS\_NAME is duplicated. Select the duplicated field. In the bottom part of window, select **Properties > Advanced**. Change Content from OS\_NAME to LOCATIONTAG, and change Content Key from taddm\_compsysbyType\_osname to taddm\_compsysbyType\_locationtag.

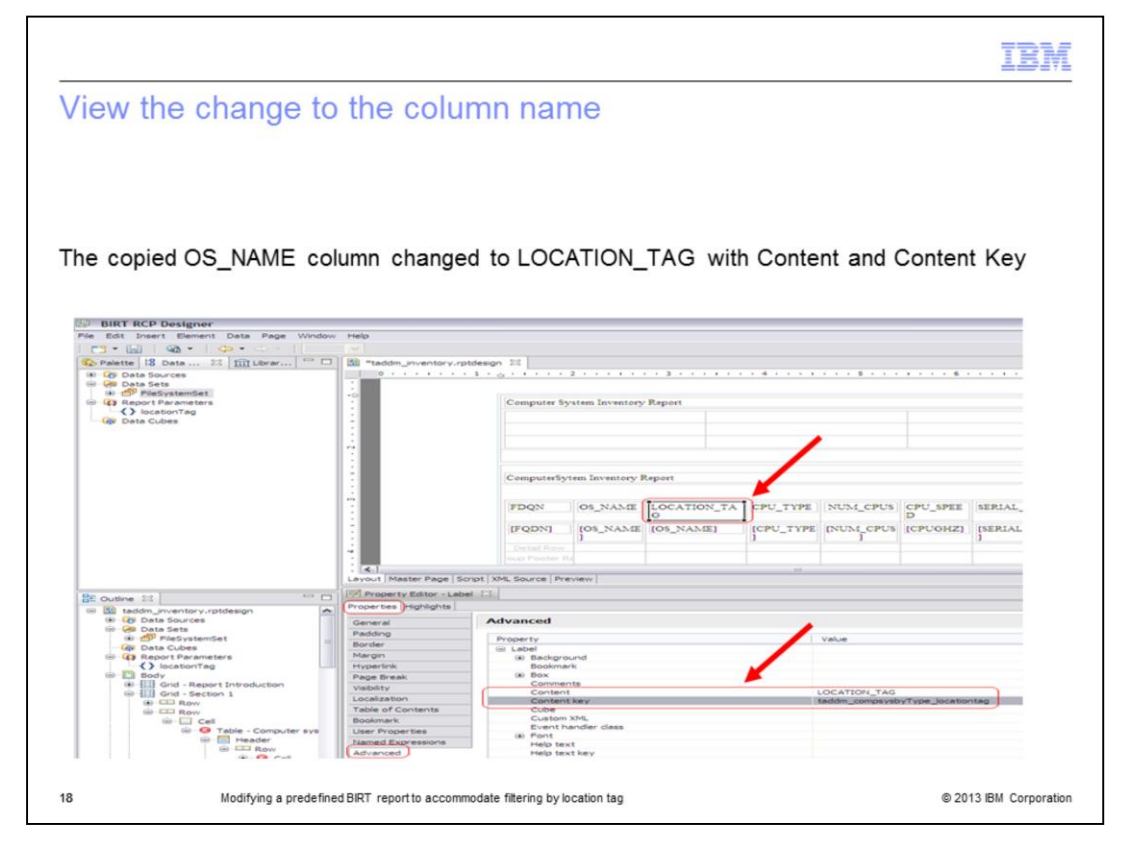

In this example, you see how the column addition opens after the change. Note that in the upper part, the copied OS\_NAME column is changed to LOCATION\_TAG. Content and Content Key are also changed.

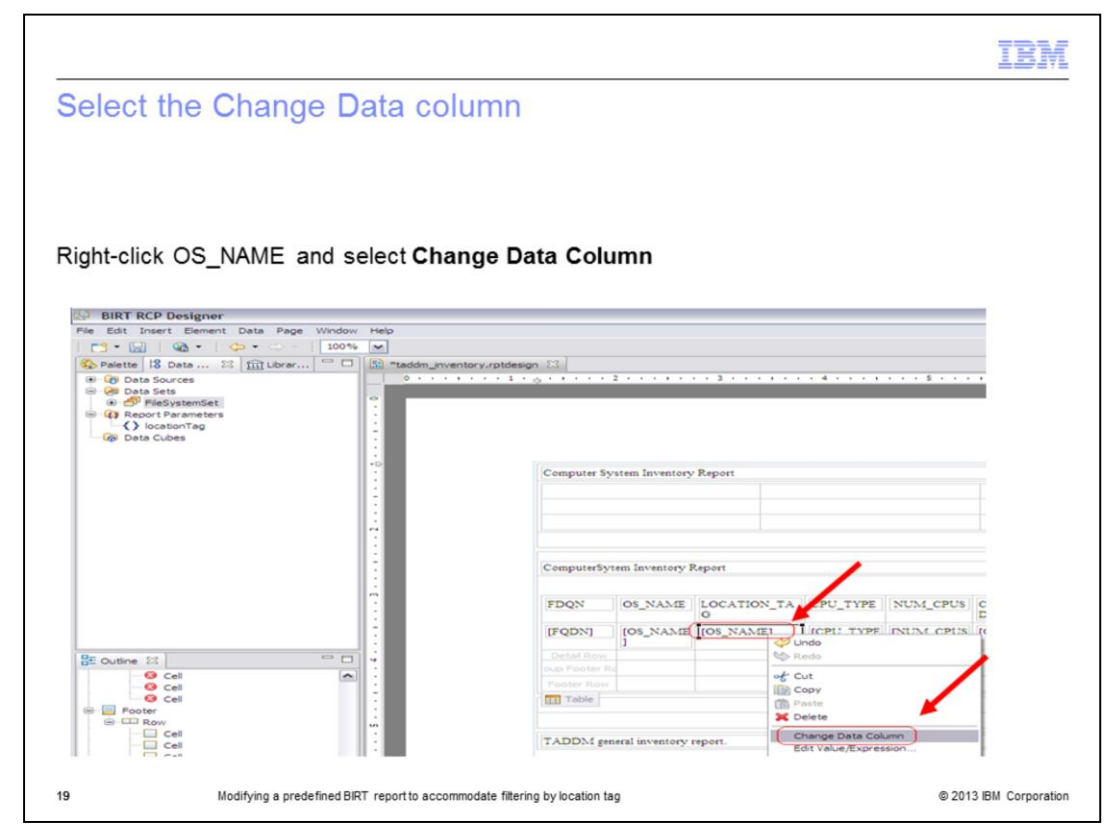

Select **OS\_NAME**. Right-click and select **Change Data Column** from the menu.

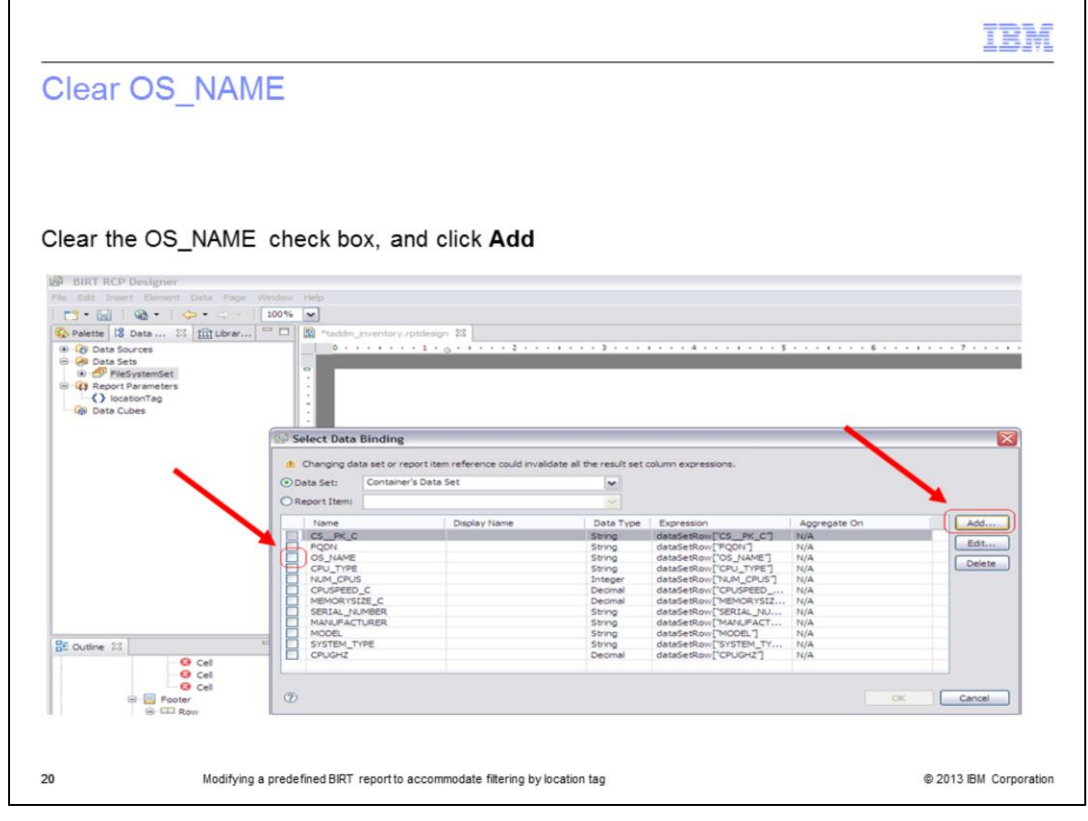

Clear the **OS\_NAME** check box on the Select Data Binding window. Click **Add**.

|                                           |                                                                                                    | IBI                |
|-------------------------------------------|----------------------------------------------------------------------------------------------------|--------------------|
| nsert LOCATI                              | ONTAG                                                                                                    |                    |
|                                           |                                                                                                    |                    |
|                                           |                                                                                                    |                    |
|                                           |                                                                                                    |                    |
|                                           |                                                                                                    |                    |
| Click Available D                         | ta Sets > FileSystemSet                                                                                                    |                    |
| Double-click LOC                          | TIONTAG and click OK                                                                                                    |                    |
|                                           |                                                                                                    |                    |
| BIRT RCP Designer                         | where the second second second second second second second second second second second second second second se                   |                    |
| 📑 • 📾 I 🗠 • I 🗢 • 🔊                       | 100% Y Expression Builder                                                                                                    |                    |
| Palette 18 Data 23 111 Librar             | Type an expression in the Expression field. Browse the lists of available objects and double-click to copy into your expression. |                    |
| Oata Sets     Oata Sets     FileSystemSet | B + B × Q Q                                                                                                    |                    |
| Report Parameters     () locationTag      | [IdataSetRow['LOCATIONTAG']                                                                                                    |                    |
| 🖓 Data Cubes                              |                                                                                                    | ancel              |
|                                           | WP Sete                                                                                                    |                    |
|                                           | 1 ON                                                                                                    |                    |
|                                           |                                                                                                    |                    |
|                                           |                                                                                                    | dd                 |
|                                           | Category: Double Click to insert:<br>Available Column Bindings                                                                   | dt                 |
|                                           | Available Data Sets 1<br>C Report Parameters                                                                                     | elete              |
|                                           | C distributions                                                                                                    |                    |
|                                           |                                                                                                    |                    |
| BE Outine 23                              |                                                                                                    |                    |
| O Cel                                     |                                                                                                    | ATIONTAG           |
| G Cel                                     | 0                                                                                                    | Cancel             |
| B CO Row                                  |                                                                                                    |                    |
|                                           |                                                                                                    |                    |
| 1 Modifying                               | a predefined BIRT report to accommodate filtering by location tag                                                                | © 2013 IBM Corpora |

Perform these four steps:

- 1. Click Available Data Sets.
- 2. Click FileSystemSet.

3. Double-click **LOCATIONTAG**. You can see in the upper part that dataSetRow is set to **LOCATIONTAG**.

4. Click OK.

|                                   |                               |                                                                                                    | IBN       |
|-----------------------------------|-------------------------------|----------------------------------------------------------------------------------------------------|-----------|
| /iew the expr                     | ession                        |                                                                                                    |           |
|                                   |                               |                                                                                                    |           |
|                                   |                               |                                                                                                    |           |
|                                   |                               |                                                                                                    |           |
|                                   |                               |                                                                                                    |           |
|                                   |                               |                                                                                                    |           |
| )hserve the entry                 | in the Expressio              | n field, and click OK                                                                                |           |
| boolive the entry                 |                               |                                                                                                    |           |
|                                   |                               |                                                                                                    |           |
| BIRT RCP Designer                 |                               |                                                                                                    |           |
| File Edit Insert Element Data Pag | e Window Help                 |                                                                                                    |           |
| 📑 • 🔛   🚳 •   🗇 • 👄               | 100%                          |                                                                                                    |           |
| Data 23 mil Libra                 | *** 🗖 📓 *taddm_inventory.rp   | ptdesign 23                                                                                          |           |
| OB Data Sources     OB Data Sets  |                               | · 1 · <sub>0</sub> · • · · · 2 · · · • · · · 3 · · · • · · · 4 · · · • • · · · 5 · · · • • · · • 6 · | 7         |
| 🔹 🍜 FieSystemSet                  | 2                             |                                                                                                    |           |
| Report Parameters                 | 1.1                           |                                                                                                    |           |
| Data Cubes                        | 1                             |                                                                                                    |           |
|                                   |                               |                                                                                                    |           |
|                                   | 199 Select Data Binding       |                                                                                                    |           |
|                                   | Changing data set or rep      | port item reference could invalidate all the result set column expressions.                          |           |
|                                   | Data Set: Container           | 's Data Set                                                                                          |           |
|                                   | O Report I an:                | 🐼 New Data Binding                                                                                   |           |
|                                   | Name                          | Column Binding Name: LocationTagColumn                                                               | Add       |
|                                   | E FQON                        | Display Name: N/A                                                                                    | Edit      |
|                                   | CPU TYPE                      | Data Type: Any N/A                                                                                   | Delete    |
|                                   | NUM_CPUS                      |                                                                                                    |           |
|                                   | MEMORYSIZE_C                  |                                                                                                    |           |
|                                   | SERIAL_NUMBER<br>MANUFACTURER | N/A<br>N/A                                                                                           |           |
|                                   | MODEL                         | (7) OK Cencel N/A                                                                                    |           |
| On a second second                | CPUGHZ                        | N/A                                                                                                  |           |
| BE Outine 23                      |                               |                                                                                                    |           |
| BE Outine 23                      |                               |                                                                                                    |           |
| BE Outline 22<br>O Cel<br>O Cel   |                               |                                                                                                    |           |
| BE Outine 23                      | 0                             |                                                                                                    | CK Cancel |
| BE Outine 33                      | Ø                             |                                                                                                    | CK Cancel |
| BE Outline 23                     | Ø                             |                                                                                                    | OK Cancel |
| BE Outline 11                     | Ø                             |                                                                                                    | OK Cancel |

You need to bind new data now. Observe the Expression entry on the New Data Binding window and click **OK**.

|                                                                                                    |                                                                                                    |                                                                                                    |                                                       |                                                                                                    |                                                                                                    |                                                                                    | 10                                |
|----------------------------------------------------------------------------------------------------|----------------------------------------------------------------------------------------------------|----------------------------------------------------------------------------------------------------|-------------------------------------------------------|----------------------------------------------------------------------------------------------------|----------------------------------------------------------------------------------------------------|------------------------------------------------------------------------------------|-----------------------------------|
| elect LocationT                                                                                                    | adCo                                                                                                    | lumn                                                                                                    |                                                       |                                                                                                    |                                                                                                    |                                                                                    |                                   |
|                                                                                                    | ageo                                                                                                    |                                                                                                    |                                                       |                                                                                                    |                                                                                                    |                                                                                    |                                   |
|                                                                                                    |                                                                                                    |                                                                                                    |                                                       |                                                                                                    |                                                                                                    |                                                                                    |                                   |
|                                                                                                    |                                                                                                    |                                                                                                    |                                                       |                                                                                                    |                                                                                                    |                                                                                    |                                   |
|                                                                                                    |                                                                                                    |                                                                                                    |                                                       |                                                                                                    |                                                                                                    |                                                                                    |                                   |
|                                                                                                    |                                                                                                    |                                                                                                    |                                                       |                                                                                                    |                                                                                                    |                                                                                    |                                   |
| bserve the addition o                                                                                                    | of Locatio                                                                                                    | onTagC                                                                                                    | olumn in th                                           | he Name                                                                                                    | column. Sele                                                                                                    | ect it, an                                                                         | nd click OK                       |
|                                                                                                    |                                                                                                    |                                                                                                    |                                                       |                                                                                                    |                                                                                                    |                                                                                    |                                   |
| BIRT RCP Designer                                                                                                    |                                                                                                    |                                                                                                    |                                                       |                                                                                                    |                                                                                                    |                                                                                    |                                   |
| 1                                                                                                    | 100%                                                                                                    |                                                                                                    |                                                       |                                                                                                    |                                                                                                    |                                                                                    |                                   |
| Palette 12 Data                                                                                                    | D R Tadda                                                                                                    | inventory, mbdes                                                                                                    | ion 52                                                |                                                                                                    |                                                                                                    |                                                                                    |                                   |
| * G Data Sources                                                                                                    | 0                                                                                                    | 1                                                                                                    |                                                       |                                                                                                    | 4 5                                                                                                    |                                                                                    | 6 7                               |
| 😑 🤗 Data Sets                                                                                                    |                                                                                                    |                                                                                                    |                                                       |                                                                                                    |                                                                                                    |                                                                                    |                                   |
| FleSystemSet                                                                                                    | •                                                                                                    |                                                                                                    |                                                       |                                                                                                    |                                                                                                    |                                                                                    |                                   |
| le les Report Parameters                                                                                                    |                                                                                                    |                                                                                                    |                                                       |                                                                                                    |                                                                                                    |                                                                                    |                                   |
| 🛞 Data Cubes                                                                                                    |                                                                                                    |                                                                                                    |                                                       |                                                                                                    |                                                                                                    |                                                                                    |                                   |
|                                                                                                    |                                                                                                    |                                                                                                    |                                                       |                                                                                                    |                                                                                                    |                                                                                    |                                   |
|                                                                                                    |                                                                                                    | Dia dia a                                                                                                    |                                                       |                                                                                                    |                                                                                                    |                                                                                    |                                   |
|                                                                                                    | Select Data                                                                                                    | Binding                                                                                                    |                                                       |                                                                                                    |                                                                                                    |                                                                                    |                                   |
|                                                                                                    | Select Data                                                                                                    | Binding                                                                                                    | tem reference could invalid                           | Sate all the result set (                                                                                                    | column expressions.                                                                                                    |                                                                                    |                                   |
|                                                                                                    | Select Data     Changing da     Opata Set:                                                                                                    | Binding<br>ta set or report if<br>Container's Dat                                                                                                    | tem reference could invalid<br>ta Set                 | Sate all the result set o                                                                                                    | column expressions.                                                                                                    |                                                                                    | X                                 |
|                                                                                                    | Select Data     Changing da     O Data Set:     Report Item:                                                                                                    | Binding<br>ta set or report i<br>Container's Dat                                                                                                    | tem reference could invalid<br>ta Set                 | Sate all the result set o                                                                                                    | column expressions.                                                                                                    |                                                                                    | X                                 |
|                                                                                                    | Select Data  Changing da  Data Set:  Report Item: Name                                                                                                    | Binding<br>ta set or report il<br>Container's Dat                                                                                                    | tem reference could invalid<br>ta Set<br>Display Name | late all the result set o                                                                                                    | column expressions.                                                                                                    | Aggregate On                                                                       | ×                                 |
|                                                                                                    | Select Data     Changing da     Oata Set:     Report Item:     Name     CS_PMC_C     FODN                                                                                                    | Binding<br>ta set or report il<br>Container's Dat                                                                                                    | tem reference could invalid<br>ta Set<br>Display Name | late all the result set of                                                                                                    | Expression<br>detaileRom[CS_PC_C]<br>detaileRom[CS_PC_C]                                                                                                    | Aggregate On<br>N/A                                                                | Add<br>Edt                        |
|                                                                                                    | Select Data     Changing da     Oata Set:     Report Item:     Name     CS_PK_C     PQON     OS_INAME                                                                                                    | Binding<br>ta set or report i<br>Container's Dat                                                                                                    | tem reference could invalid<br>ta Set<br>Display Name | Iate all the result set of<br>V<br>Data Type<br>String<br>String                                                                                                    | column expressions.                                                                                                    | Aggregate On<br>N/A<br>N/A<br>N/A                                                  | Add<br>Edd                        |
|                                                                                                    |                                                                                                    | Binding<br>ta set or report ii<br>Container's Dar                                                                                                    | tem reference could invalid<br>ta Set<br>Display Name | late all the result set of<br>Data Type<br>String<br>String<br>String                                                                                                    | Expression<br>detateRom[CS_PC_C]<br>detateRom[CS_PC_C]<br>detateRom[CS_VANE]<br>detateRom[CS_VANE]<br>detateRom[CS_VANE]                                                                                                    | Aggregate On<br>N/A<br>N/A<br>N/A<br>N/A                                           | Add<br>Eds<br>Deiete              |
|                                                                                                    |                                                                                                    | Binding<br>ta set or report i<br>Container's Da                                                                                                    | tem reference could invalid<br>ta Set<br>Display Name | Late all the result set of<br>Data Type<br>String<br>String<br>String<br>String<br>String                                                                                                    | Expressions.<br>Expression<br>dataSetRow["CS_PK_C"]<br>dataSetRow["CS_VM_"]<br>dataSetRow["CS_VM_"]<br>dataSetRow["CM_"]<br>dataSetRow["CM_ | Aggregate On<br>N/A<br>N/A<br>N/A<br>N/A<br>N/A<br>N/A                             | Add<br>Edit<br>Deite              |
|                                                                                                    | Select Data     Changing da     Otata Set:     Report Item:     Report Item:     Ospiname     CPU_TYPE     Num_CPU3     CPU_TYPE     Num_CPU3     CPU_SPEED     Num_CPU3                                                                                                    | Binding<br>ta set or report i<br>Container's Dat                                                                                                    | tem reference could invalid<br>ta Set<br>Display Name | late all the result set of<br>Data Type<br>String<br>String<br>Integer<br>Decimal<br>Decimal                                                                                                    | Dum expressions.                                                                                                    | Aggregate On<br>N/A<br>N/A<br>N/A<br>N/A<br>N/A<br>N/A<br>N/A                      | Add<br>Edt<br>Deiete              |
|                                                                                                    | Select Data     Changing da     Opata Set:     Opata Set:         | Binding<br>ta set or report il<br>Container's Dat<br>Container's Dat<br>Container's Dat<br>Container's Dat<br>Container's Dat                                                                                                    | tem reference could invalid<br>ta Set<br>Display Name | ate all the result set of<br>Data Type<br>String<br>String<br>String<br>String<br>Decimal<br>Decimal<br>String                                                                                                    | Dum expressions.                                                                                                    | Aggrepate On<br>IV/A<br>IV/A<br>IV/A<br>IV/A<br>IV/A<br>IV/A<br>IV/A               | Add<br>Edt<br>Delete              |
|                                                                                                    | Select Data     Changing da     Opata Set:         Oreport Item:         Report Item:         Report Item:         Os_NAME         OS_NAME         OS_NAM     | Binding<br>ta set or report il<br>Container's Dat<br>Container's Dat                                                                                                    | tem reference could invalid<br>ta Set<br>Display Name | Iste all the result set of<br>Data Type<br>Siring<br>Siring<br>Siring<br>Siring<br>Siring<br>Siring<br>Siring<br>Siring                                                                                                    | Dum expressions.                                                                                                    | Aggregate On<br>N/A<br>N/A<br>N/A<br>N/A<br>N/A<br>N/A<br>N/A<br>N/A               | Add<br>Edt<br>Deiete              |
|                                                                                                    | Select Data     Changing da     Oata Set:         Report Item:         Name         CS_PKL         OG_JUANE         OG_JUANE         OG_VANE         OG_V     | Binding<br>ta set or report in<br>Container's Dar<br>Container's Dar<br>Container's Container's Co                                                                                                    | tem reference could invalid<br>ta Set<br>Display Name | ate all the result set of                                                                                                    | Durm expressions.                                                                                                    | Aggregate On<br>N/A<br>N/A<br>N/A<br>N/A<br>N/A<br>N/A<br>N/A<br>N/A<br>N/A<br>N/A | Add<br>Edi<br>Deiste              |
| BE Outine 13                                                                                                    | Select Data  Select Data  Charging da  Data Set:  Report Item:  Name  CS_PY_CC  PGON  SULANE  CPU_SPEED  SULANE  SULANE SULANE  SULANE  SULANE SULANE SULANE SULANE SULANE SULANE SUL | Binding<br>ta set or report il<br>Container's Dat<br>Container's Dat<br>Container's Container's Co                                                                                                    | tem reference could invalid<br>ta Set<br>Display Name | Late all the result set of<br>Date Type String String Strin                                                                                                    | Expression<br>Expression<br>dealseftem(TCS_MK_C)<br>dealseftem(TCS_VINE<br>dealseftem(TCS_VINE<br>dealseftem(TCS_VINE<br>dealseftem(TCS_VINE<br>dealseftem(TCS_VINE<br>dealseftem(TSSEL_JUL)<br>dealseftem(TSSEL_SEL)<br>dealseftem(TSSEL)<br>dealseftem(TSSEL)<br>dealse | Aggregate On<br>N/A<br>N/A<br>N/A<br>N/A<br>N/A<br>N/A<br>N/A<br>N/A<br>N/A<br>N/A | Add<br>Edt<br>Deiete              |
| BE Outine 13                                                                                                    | Select Data     Changing do     Changing do     Changing      | Binding<br>ta set or report il<br>Container's Del<br>Container's Del<br>Co                         | tem reference could invalid<br>ta Set<br>Display Name | ate all the result set of<br>Data Type<br>String<br>String<br>String<br>String<br>String<br>String<br>String<br>String<br>String<br>String<br>String<br>String<br>String<br>String<br>String<br>Any<br>String<br>String<br>S   | Dum expressions.                                                                                                    | Aggregate On<br>N/A<br>N/A<br>N/A<br>N/A<br>N/A<br>N/A<br>N/A<br>N/A<br>N/A<br>N/A | Add<br>Edt<br>Delete              |
| BE Outhe 13<br>0 Cel<br>0 Cel<br>0 Cel                                                                                                    | Select Data     Select Data     Changing da     Onassei     Report Item:     Name     Report Item:     Name     Report Item:     Os Jako     Report Item:     Os Sata     Select Data     Select Data         | Binding<br>ta set or report il<br>Container's De<br>Container's De<br>Containe | tem reference could invalid<br>ta Set                 | Ste all the result set of<br>Data Type String String String String String String String String String Any                                                                                                    | Dum expressions.                                                                                                    | Aggregate Cn<br>N/A<br>N/A<br>N/A<br>N/A<br>N/A<br>N/A<br>N/A<br>N/A<br>N/A<br>N/A | Add<br>Edu<br>Dente               |
| BE Outine SI<br>→ O Cat<br>→ Cat<br>→ Cat | Select Data     Changing da     Changing da     Changing      | Binding<br>ta set or report in<br>Container's Da<br>C<br>ZEC<br>MARR<br>TURER<br>YPE<br>gcolumn                                                                                                    | tem reference could invalid<br>ta Set                 | ate all the result set of<br>String<br>String<br>Str | DJum expressions.                                                                                                    | Aggregate On<br>N/A<br>N/A<br>N/A<br>N/A<br>N/A<br>N/A<br>N/A<br>N/A<br>N/A<br>N/A | Add<br>Edd<br>Deinte<br>OK Cancel |
| BE Outine 13<br>G Cal<br>G Cal<br>G Cal<br>G Cal<br>G Cal<br>Cal<br>Cal<br>Cal<br>Cal<br>Cal<br>Cal<br>Cal                                                                                                    | Select Data     Change da     Chan Set     Coss Set     Coss Set     Coss Set     Coss Set     Coss Set     Coss Set     Coss Set     Coss Set     Coss Set     Coss     Set     Coss     Set     Set     Set     Coss     Set     Coss     Set     Coss     Set     Coss     Set     Coss     Set     Coss     Set     Coss     Set     Coss     Set     Set          | Binding<br>ta set or report i<br>Container's Da<br>Container's Da<br>Container's Da<br>Container's Da<br>Container's Da<br>Container's Da<br>Container's Da<br>Container's Da                                                                                                    | tem reference could invalid<br>ta Set<br>Display Name | Late all the result set of the result set of the                                                                                                    | Dum expressions.                                                                                                    | Agrepate On<br>N/A<br>N/A<br>N/A<br>N/A<br>N/A<br>N/A<br>N/A<br>N/A<br>N/A<br>N/A  | Add<br>Edd<br>Delete<br>OK Cancel |

Notice **LocationTagColumn** is added in the name column. Select it, and then click **OK**. You completed steps to add the **LocationTag** field to a BIRT report.

|                                                                                                    |            |            |                |                      |           |          |          |               |              | TR       |
|----------------------------------------------------------------------------------------------------|------------|------------|----------------|----------------------|-----------|----------|----------|---------------|--------------|----------|
| ename and sa                                                                                                    | ave the fi | le         |                |                      |           |          |          |               |              |          |
|                                                                                                    |            |            |                |                      |           |          |          |               |              |          |
|                                                                                                    |            |            |                |                      |           |          |          |               |              |          |
|                                                                                                    |            |            |                |                      |           |          |          |               |              |          |
|                                                                                                    |            |            |                |                      |           |          |          |               |              |          |
| ename and save the                                                                                                    | e new BIRT | report     | file           |                      |           |          |          |               |              |          |
|                                                                                                    |            |            |                |                      |           |          |          |               |              |          |
| A DIDY DOD                                                                                                    |            |            |                |                      |           |          |          |               |              |          |
| File Edw Insert Element Data Page Windo                                                                               | w Help     |            |                |                      |           |          |          |               |              | _        |
| C Palatta 12 Data 12 100 Data                                                                                         | N M        | 17. min.   |                |                      |           |          |          |               |              |          |
| * O Data Sources                                                                                                    | 0          |            | 2              |                      | 4         |          | 6 .      | 7             |              |          |
| <ul> <li>Hesters</li> <li>Hesters</li> </ul>                                                                          |            |            |                |                      |           |          |          |               |              |          |
| Report Parameters      JocationTag                                                                                    |            |            |                |                      |           |          |          |               |              |          |
| Q Data Cubes                                                                                                    | 1          |            |                |                      |           |          |          |               |              |          |
|                                                                                                    | -0         | Committees | anten levento  | a Parcet             |           |          |          |               |              |          |
|                                                                                                    |            |            | ,              |                      |           |          |          |               |              |          |
|                                                                                                    |            |            |                |                      |           |          |          |               |              |          |
|                                                                                                    | ÷.         |            |                |                      |           |          |          |               |              |          |
|                                                                                                    |            | ComputerS  | ytem Inventory | Report               |           |          |          |               |              |          |
|                                                                                                    |            | FDON       | OS NAME        | LOCATION TAG         | CPU TYPE  | NUM CPUS | CPU SPEE | SERIAL NUMBER | MANUFACTURER | MODEL    |
|                                                                                                    |            | (EODS)     | IOS NAME       | If acation TanColumn | COLL TYPE | DID OBS  | D        | INTRAL NUMBER | NANTEACTIPER | 0.000511 |
|                                                                                                    |            | To Could   | 1              | j                    | ]         | J        | (creonal | ]             | j            | [monet]  |
|                                                                                                    | 님 : .      |            |                |                      |           |          |          |               |              |          |
| BE Outine № □                                                                                                    |            |            |                |                      |           |          |          |               |              |          |
| BE Outine 22 Cet                                                                                                    |            |            |                |                      |           |          |          |               |              |          |
| BC Outine 321 C Cel                                                                                                   |            |            |                |                      |           |          |          |               |              |          |
| BE Outline III O Call                                                                                                 |            |            |                |                      |           |          |          |               |              |          |
| Cutine III O Cel<br>Cel<br>Cel<br>Cel<br>Poster<br>Cel<br>Cel<br>Cel<br>Cel<br>Cel<br>Cel<br>Cel<br>Cel<br>Cel<br>Cel |            |            |                |                      |           |          |          |               |              |          |

You can save this new BIRT report as a renamed file. In this example, you might save the new BIRT report file as c:\temp\taddm\_inventory\_location\_IEA.rptdesign. From the BIRT RCP Report Designer menu, click File > Save As and name your new BIRT report.

| dding a modi                                                                                                    | fied BIRT report (1 of 2)                                                                                                    |                                                                                                    |
|----------------------------------------------------------------------------------------------------|----------------------------------------------------------------------------------------------------|----------------------------------------------------------------------------------------------------|
| utility a moul                                                                                                    | med bitti report (1012)                                                                                                    |                                                                                                    |
|                                                                                                    |                                                                                                    |                                                                                                    |
|                                                                                                    |                                                                                                    |                                                                                                    |
|                                                                                                    |                                                                                                    |                                                                                                    |
|                                                                                                    |                                                                                                    |                                                                                                    |
|                                                                                                    |                                                                                                    |                                                                                                    |
|                                                                                                    |                                                                                                    |                                                                                                    |
|                                                                                                    | M Data Datal Management Olli and in                                                                                                    |                                                                                                    |
| eturn to the TADD                                                                                                    | M Data Portal Management GUI and im                                                                                                    | port the new report                                                                                                    |
|                                                                                                    |                                                                                                    |                                                                                                    |
|                                                                                                    |                                                                                                    |                                                                                                    |
|                                                                                                    |                                                                                                    |                                                                                                    |
| Tivoli. Application Dependency Discov                                                                                                    | very Manager                                                                                                    |                                                                                                    |
| ile - Edit - Display - Discourse                                                                                                    | - Topology - Applytics - Administration - Halo -                                                                                                    |                                                                                                    |
| a man a mai a i ma                                                                                                    | · Topology · Analyses · Administration · Help ·                                                                                                    |                                                                                                    |
|                                                                                                    |                                                                                                    |                                                                                                    |
| Discovery                                                                                                    | BIRT Reports                                                                                                    |                                                                                                    |
| Topology                                                                                                    | Name                                                                                                    | Description                                                                                                    |
| Analytics                                                                                                    |                                                                                                    | Computer Sustem Inventory Deport                                                                                                    |
| and a second                                                                                                    |                                                                                                    | Comparer System mentory Report                                                                                                    |
| System Inventory                                                                                                    | TADUM_APP_INVENTORY                                                                                                    | AppServer Inventory Report                                                                                                    |
|                                                                                                    | TADDM_OS_DISTR                                                                                                    | Inventory Summary                                                                                                    |
| 1                                                                                                    | TADDM_OS_INVENTORY                                                                                                    | Computer System Inventory Report by operating system name                                                                                                    |
| Software Server Inventory                                                                                                    | TADDM_UNKNOWN_INVENTORY                                                                                                    | Unknown Servers Report                                                                                                    |
|                                                                                                    | TADDM_L1_DISCOVERY                                                                                                    | Concise Computer System Inventory Report                                                                                                    |
|                                                                                                    | TADDM_NETWORK_CONNECTION                                                                                                    | System Connection Topology Report                                                                                                    |
|                                                                                                    | TADDM STORAGE ARRAYS BY HOST                                                                                                    | Storage Arrays by Host Report                                                                                                    |
|                                                                                                    |                                                                                                    |                                                                                                    |
| BIRT Reports                                                                                                    | STORAGE_ARRAY_CONSUMERS                                                                                                    | Storage Array Consumers Report                                                                                                    |
| BIRT Reports                                                                                                    | STORAGE_ARRAY_CONSUMERS                                                                                                    | Storage Array Consumers Report<br>Host Bus Adaptor Inventory Report                                                                                                    |
| BIRT Reports                                                                                                    | STORAGE_ARRAY_CONSUMERS<br>HOST_BUS_ADAPTOR_INVENTORY<br>FCPORT_TRAVERSAL                                                                                                    | Storage Array Consumers Report<br>Host Bus Adaptor Inventory Report<br>Fibre Channel Network Report                                                                                                    |
| BIRT Reports Administration Discovered Components                                                                                                    | CONTRACT ARRAY CONSUMERS<br>HOST, BUS, ADAPTOR, INVENTORY<br>FCPORT, TRAVERSAL<br>TADOM SYSTEM, UTILIZATION                                                                                                    | Storage Array Consumers Report<br>Host Bus Adaptor Inventory Report<br>Fibre Channel Network Report<br>System Utilization Report                                                                                                    |
| BIRT Reports Administration Discovered Components Cart   Actions •                                                                                                    | STORAGE_ARRAY_CONSUMERS<br>HOST_BUS_ADAPTOR_INVENTORY<br>FCPORT_TRAVERSAL<br>TADOM_SYSTEM_UTILIZATION<br>TADOM_SYSTEM_UTILIZATION HOURLY PEAK                                                                                                    | Storage Array Consumers Report<br>Host Bus Adaptor Inventory Report<br>Fibre Channel Network Report<br>System Utilization Report<br>System Utilization Rodor Peak Report                                                                                                    |
| BIRT Reports  Administration  Discovered Components Cart Actions   Torr.                                                                                                    | STORAGE_ARRAY_CONSUMERS<br>HOST_BUS_ADAPTOR_INVENTORY<br>FCPORT_TRAVERSAL<br>TADOM_SYSTEM_UTILIZATION<br>TADOM_SYSTEM_UTILIZATION HOURLY_PEAK<br>TADOM_SYSTEM_UTILIZATION HOURLY_PEAK                                                                                                    | Storage Array Consumers Report<br>Host Bus Adaptor Inventory Report<br>Fibre Channel Network Report<br>System Utilization Report<br>System Utilization Hourly Peak Report<br>Lanc Consections to Physical HBA Devices Report                                                      |
| BIRT Reports  Administration  Discovered Components  Cart   Actions •  Fifter  Custom Queries                                                                                                    | STORAGE_ARRAY_CONSUMERS     HOST_BUS_ADAPTOR_INVENTORY     FCPORT_TRAVERSAL     TADOM_SYSTEM_UTILIZATION     TADOM_SYSTEM_UTILIZATION HOURLY_PEAK     TADOM_UPAR_HBA_DEPENDENCY     TADOM_NA_L_BAB_DEBENDEMCY                                                                                                    | Storage Array Consumers Report<br>Host Bus Adaptic Inventory Report<br>Fibre Channel Network Report<br>System Utilization Report<br>System Utilization Rody Peak Report<br>Lipar Connections to Physical HBA Devices Report<br>Ethnice UBA Device Conservations to 1986: Demond   |
| BIRT Reports BIRT Reports Administration Discovered Components Cart Actions Cart Actions                                                                                                    | STORAGE_ARRAY_CONSUMERS<br>HOST_BUS_ADAPTOR_INVENTORY<br>FCPORT_TRAVERSAL<br>TADDM_SYSTEM_UTILIZATION<br>TADDM_SYSTEM_UTILIZATION_HOURLY_PEAK<br>TADDM_UTAR_HBA_DEPENDENCY<br>TADDM_HBA_LPAR_DEPENDENCY                                                                                                    | Storage Array Consumers Report<br>Host Bus Adaptor Inventory Report<br>Fibre Channel Network Report<br>System Utilization Report<br>System Utilization Hourly Peak Report<br>Lipar Connections to Physical HBA Devices Report<br>Physical HBA Device Connections to LPAR's Report |
| BIRT Reports Administration Discovered Components Cart Actions  Cart Actions  Custom Overles Custom Overles Concuss Concuss Concurs Summary                                                                                                    | STORAGE_ARRAY_CONSUMERS<br>HOST_BUS_ADAPTOR_INVENTORY<br>FOPORT_TRAVERSAL<br>TADOM_SYSTEM_UTILIZATION<br>TADOM_SYSTEM_UTILIZATION<br>TADOM_SYSTEM_UTILIZATION<br>TADOM_HBA_LPAR_DEPENDENCY<br>TADOM_HBA_LPAR_DEPENDENCY<br>TADOM_HBA_LPAR_DEPENDENCY                                                                                                    | Storage Array Consumers Report<br>Host Bus Adaptor Inventory Report<br>Fibre Channel Network Report<br>System Utilization Report<br>System Utilization Hourly Peak Report<br>Lipar Connections to Physical HBA Devices Report<br>Physical HBA Device Connections to LPARs Report  |
| Administration Discovered Components Cart Actions  Cart Actions  Components Components C | STORAGE_ARRAY_CONSUMERS<br>MOST_BUS_ADAPTOR_INVENTORY<br>FCPORT_TRAVERSAL<br>TADOM_SYSTEM_UTILIZATION<br>TADOM_SYSTEM_UTILIZATION<br>TADOM_PAR_HBA_DEPENDENCY<br>TADOM_UPAR_HBA_DEPENDENCY<br>Loadion tag:<br>Loadion tag:<br>Loadiont | Storage Array Consumers Report<br>Host Bus Adaptor Inventory Report<br>Fibre Channel Network Report<br>System Utilization Report<br>System Utilization Houry Peak Report<br>Lpar Connections to Physical HBA Devices Report<br>Physical HBA Device Connections to LPAR's Report   |
| BIRT Reports BIRT Reports Administration Discovered Components Cart Actions  Cart Actions  Cart Actions Cart Actions Cart  | STORAGE_ARRAY_CONSUMERS<br>HOST_BUS_ADAPTOR_INVENTORY<br>FCPORT_TRAVERSAL<br>TADOM_SYSTEM_UTILIZATION<br>TADOM_SYSTEM_UTILIZATION TADOM_SYSTEM_UTILIZATION<br>TADOM_HEA_LPAR_DEPENDENCY<br>TADOM_HBA_LPAR_DEPENDENCY<br>Location tag:<br>Run Report<br>Run Report<br>Run Run Run Run Run Run Run Run Run Run                                                                                                    | Storage Array Consumers Report<br>Host Bus Adaptor Inventory Report<br>Fibre Channel Network Report<br>System Utilization Report<br>System Utilization Hourly Peak Report<br>Lpar Connections to Physical HBA Devices Report<br>Physical HBA Device Connections to LPARs Report   |
| BIRT Reports Administration Discovered Components Cart Actions  Cart Actions  Course Course C | STORAGE_ARRAY_CONSUMERS<br>MOST_BUS_ADAPTOR_INVENTORY<br>PCPORT_TRAVERSAL<br>TADOM_SYSTEM_UTILIZATION<br>TADOM_SYSTEM_UTILIZATION<br>TADOM_LPAR_HBA_DEPENDENCY<br>TADOM_LPAR_DEPENDENCY<br>Location tag:<br>Run Report<br>Run Report<br>New<br>Delete<br>Refresh<br>Download                                                                                                    | Sterage Array Consumers Report<br>Host Bus Adaptor Inventory Report<br>Fibre Channel Network Report<br>System Utilization Report<br>System Utilization Houry Peak Report<br>Lpar Connections to Physical HBA Devices Report<br>Physical HBA Device Connections to LPAR's Report   |
| BIRT Reports Administration Discovered Components Cart Actions  Cart Actions Cart Actions Cart Cartors Cart Cart Cartors Cart Cart Cartors Cart Cart Cart Cart Cart Cart Cart Cart                                                                                                    | STORAGE_ARRAY_CONSUMERS<br>HOST_BUS_ADAPTOR_INVENTORY<br>FCPORT_TRAVERSAL<br>TADDM_SYSTEM_UTILIZATION<br>TADDM_SYSTEM_UTILIZATION_HOURLY_PEAK<br>TADDM_SYSTEM_UTILIZATION_HOURLY_PEAK<br>TADDM_HBA_LPAR_DEPENDENCY<br>Location tag:<br>Ruin Report New Delete Refresh Download                                                                                                    | Storage Array Consumers Report<br>Host Bus Adaptor Inventory Report<br>Fibre Channel Network Report<br>System Utilization Report<br>System Utilization Hourly Peak Report<br>Lipar Connections to Physical HBA Devices Report<br>Physical HBA Device Connections to LPAR's Report |

Return to the TADDM Data Portal Management GUI. Create the new report by importing taddm\_inventory\_location\_IEA.rptdesign.

| Tivoli. Application Dependency Di                                                            | scovery Manager                                                                                                    |                                                                                       |                         |
|----------------------------------------------------------------------------------------------|----------------------------------------------------------------------------------------------------|---------------------------------------------------------------------------------------|-------------------------|
| ile 💌 Edit 💌 Display 💌 Discov                                                                | ery • Topology • Analytics • Administration • 1                                                                                                    | Help 🔻                                                                                |                         |
| ) 🗋 🥲 🖂 🖉                                                                                    |                                                                                                    |                                                                                       |                         |
| Discovery                                                                                    | BIDT Departs                                                                                                    | Choose File to Upload                                                                 | ? 🛛                     |
| • Topology                                                                                   | Name                                                                                                    | Look in: 🔁 TEMP                                                                       | 🔹 🔾 🏚 📁 🛄 -             |
| • Analytics<br>ITNM Report<br>System Inventory                                               | STORAGE_ARRAY_CONSUMERS<br>TADDM_APP_INVENTORY<br>TADDM_HBA_LPAR_DEPENDENCY<br>TADDM_INVENTORY<br>TADDM_L1_DISCOVERY<br>TADDM_LPAR_HBA_DEPENDENCY<br>TADDM_MONITORING_COVERAGE | Wy Recert<br>Documents<br>Desitop<br>Desitop                                          | otć taddm_inventory_brt |
| Soft Add Report           Name: Inventory Lo           Description: IEA           File Name: | Cation T.<br>Browse                                                                                                    | My Documents<br>My Computer<br>Baddm_inventory_locatio<br>n_IEA-rptdesign             |                         |
| Admir                                                                                        |                                                                                                    | My Network File name: taddm_inventoy_location_<br>Places File addmainventoy_location_ | JEArptdesign  Open Open |

Add the report as Inventory Location Tag, and browse to C:\TEMP to upload taddm\_inventory\_location\_IEA.rptdesign.

|                                                 | inou Birti Toport                                     |                                                                                                    |
|-------------------------------------------------|-------------------------------------------------------|----------------------------------------------------------------------------------------------------|
|                                                 |                                                       |                                                                                                    |
|                                                 |                                                       |                                                                                                    |
|                                                 |                                                       |                                                                                                    |
| Highlight the repor                             | name and verify the Location tag                      |                                                                                                    |
| ingringing the report                           | indifie, and verify the Looution tag                  |                                                                                                    |
| Click the Pup Per                               | ort button                                            |                                                                                                    |
| Slick the Rull Rep                              | on bullon                                             |                                                                                                    |
|                                                 |                                                       |                                                                                                    |
| Tivoli. Application Dependency Disco            | ery Manager                                           |                                                                                                    |
| ile • Edit • Display • Discovery                | Topology      Analytics      Administration      Help |                                                                                                    |
| 2 10 h 🖂 🖓                                      |                                                       |                                                                                                    |
| Disamuan                                        |                                                       |                                                                                                    |
| <ul> <li>Discovery</li> <li>Tonology</li> </ul> | BIRT Reports                                          | Provide and a second second seco |
| Analytics                                       | Rame<br>ECDODT TDAVEDSAL                              | Description     Ehr Charged Network Depart                                                                                                    |
| 2000                                            | CPORT_TRAVERSAL                                       | Fibre Channel Network Report                                                                                                    |
| System Inventory                                | FUPURI_IRAVERSAL                                      | Fibre Channel Network Report                                                                                                    |
| 1973                                            | HOST BOS ADAPTOR INVENTORY                            | Host Bus Adaptor Inventory Report                                                                                                    |
|                                                 | stopace appay concluder                               | Statute Army Constraint Decad                                                                                                    |
| Software Server Inventory                       | STORAGE ARRAT_CONSIMERS                               | Storage Array Consumers Report                                                                                                    |
|                                                 |                                                       | AnnSanar Imantory Deport                                                                                                    |
| ile.                                            |                                                       | Physical MPA Device Connections to 1 PADs Report                                                                                                    |
| BIRT Reports                                    |                                                       | Computer Sustan Investory Parad                                                                                                    |
|                                                 | TADDM L1 DISCOVERY                                    | Concise Computer System Intentory Report                                                                                                    |
| Administration                                  |                                                       | I nar Connections to Physical HBA Devices Report                                                                                                    |
| Discovered Components                           | TADDM MONITORING COVERAGE                             | Monitoring Coverage Report for Operating Systems                                                                                                    |
| Cart Actions -                                  | TADDM MONITORING COVERAGE DB                          | Monitoring Coverage Report for Databases                                                                                                    |
| Filter                                          | TADDM MONITORING COVERAGE MSET                        | Monitoring Coverage Report for Microsoft Applications                                                                                                    |
| Custom Queries                                  | TADDM MONITORING COVERAGE SYSTEMP                     | Monitoring Coverage Report for System P                                                                                                    |
| Groups                                          |                                                       | internet of the second second s                                                                                                    |
| Contraction Summary                             | Location tag: TADDM_server                            |                                                                                                    |
|                                                 | Run Panart New Delate Petrach Download                | 5                                                                                                    |
|                                                 | Hun report remain Denete Remesti Download             |                                                                                                    |

You can see that the report named **Inventory Location Tag** is added. By typing the TADDM server string in the Location Tag input field, you can run the report.

|                                                                                                    | The second second second second second second second second second second second second second second second se                       | a show a sh                                                                                                  |                                                                                                    |                                                 |                                                                       |                                                                                                    |                        |
|----------------------------------------------------------------------------------------------------|----------------------------------------------------------------------------------------------------|----------------------------------------------------------------------------------------------------|----------------------------------------------------------------------------------------------------|-------------------------------------------------|-----------------------------------------------------------------------|----------------------------------------------------------------------------------------------------|------------------------|
| lewing BIR I                                                                                                    | report o                                                                                                    | utput                                                                                                    |                                                                                                    |                                                 |                                                                       |                                                                                                    |                        |
|                                                                                                    |                                                                                                    |                                                                                                    |                                                                                                    |                                                 |                                                                       |                                                                                                    |                        |
|                                                                                                    |                                                                                                    |                                                                                                    |                                                                                                    |                                                 |                                                                       |                                                                                                    |                        |
|                                                                                                    |                                                                                                    |                                                                                                    |                                                                                                    |                                                 |                                                                       |                                                                                                    |                        |
|                                                                                                    |                                                                                                    |                                                                                                    |                                                                                                    |                                                 |                                                                       |                                                                                                    |                        |
| RT report output                                                                                                    | t for TADDM                                                                                                    | server                                                                                                    |                                                                                                    |                                                 |                                                                       |                                                                                                    |                        |
| ti report output                                                                                                    |                                                                                                    |                                                                                                    |                                                                                                    |                                                 |                                                                       |                                                                                                    |                        |
|                                                                                                    |                                                                                                    |                                                                                                    |                                                                                                    |                                                 |                                                                       |                                                                                                    | _                      |
| BIRT Report Viewer                                                                                                    |                                                                                                    |                                                                                                    |                                                                                                    |                                                 |                                                                       |                                                                                                    | _                      |
| ~ 혀 다 다 내 봐                                                                                                    |                                                                                                    |                                                                                                    |                                                                                                    |                                                 |                                                                       |                                                                                                    |                        |
| and that had been also have                                                                                                    |                                                                                                    |                                                                                                    |                                                                                                    |                                                 |                                                                       |                                                                                                    | -                      |
| Showing page 1 of 1                                                                                                    |                                                                                                    |                                                                                                    |                                                                                                    |                                                 |                                                                       |                                                                                                    |                        |
| Showing page 1 of 1<br>Tivoli                                                                                                    |                                                                                                    |                                                                                                    |                                                                                                    |                                                 |                                                                       |                                                                                                    |                        |
| Showing page 1 of 1<br>Tivoli<br>ComputerSystem Int                                                                                                    | ventory Report                                                                                                    |                                                                                                    |                                                                                                    |                                                 |                                                                       |                                                                                                    |                        |
| Showing page 1 of 1<br>Trivoli<br>ComputerSystem Int                                                                                                    | ventory Report                                                                                                    |                                                                                                    |                                                                                                    |                                                 |                                                                       |                                                                                                    | _                      |
| Showing page 1 of 1<br>Tivoli<br>ComputerSystem In                                                                                                    | ventory Report                                                                                                    |                                                                                                    |                                                                                                    |                                                 |                                                                       |                                                                                                    | _                      |
| Showing page 1 of 1<br>Tivoli<br>ComputerSystem Inc                                                                                                    | ventory Report                                                                                                    |                                                                                                    |                                                                                                    |                                                 |                                                                       |                                                                                                    | _                      |
| Showing page 1 of 1<br>Truoli<br>ComputerSystem Inventor<br>ComputerSystem Inventor<br>Name                                                                                          | ventory Report<br>ory Report<br>Os Name                                                                                               | LOCATION_TAG                                                                                                 | СРИ Туре                                                                                                    | Number<br>of CPUs                               | CPU<br>Speed<br>(GHz)                                                 | Serial #                                                                                                    |                        |
| Showing page 1 of 1<br>Tiveli<br>ComputerSystem Inventor<br>Name<br>maad                                                                                                    | ventory Report                                                                                                    | LOCATION_TAG<br>TADDM_server                                                                                 | CPU Type<br>Intel(R) Pentium<br>(R) III Xeon<br>processor                                                                                                    | Number<br>of CPUs<br>2                          | CPU<br>Speed<br>(GHz)<br>2.73                                         | Serial #<br>VMnare-56 4d 48 c4 eb 29 44 36-e5 cf 5d 95 f9 20 2c 6                                                                                                    | 6                      |
| Showing page 1 of 1<br>Truoli<br>ComputerSystem Inventor<br>Name<br>Diad<br>10.0.105.1                                                                                               | ventory Report<br>ory Report<br>Os Name<br>Windows Server 2003                                                                        | LOCATION_TAG<br>TADDM_server<br>TADDM_server                                                                 | CPU Type<br>Intel(R) Pentium<br>processor<br>Intel(R) Pentium<br>(R) III Xeon<br>processor                                                                                                    | Number<br>of CPUs<br>2<br>2                     | CPU<br>Speed<br>(GHz)<br>2.73<br>2.24                                 | Serial #<br>VMware-56 4d 48 c4 eb 29 44 36-e5 cf 5d 95 f9 20 2c 6<br>VMware-56 4d 7b fb 49 67 e6 4d-ab 05 e9 2b ef 76 a4 8                                                                                                    | 6                      |
| Showing page 1 of 1<br>Trucii<br>ComputerSystem Inventor<br>Name<br>maad<br>10.0.106.1<br>10.0.106.12                                                                                | Ventory Report<br>ory Report<br>0% Name<br>Windows Server 2003<br>Windows Server 2003<br>Linux                                        | LOCATION_TAG<br>TADDM_server<br>TADDM_server<br>TADDM_server                                                 | CPU Type<br>Intel(R) Pentium<br>processor<br>Intel(R) Pentium<br>(R) III Xeon<br>processor<br>Intel(R) Xeon(R)                                                                                                    | Number<br>of CPUs<br>2<br>2<br>2                | CPU<br>Speed<br>(GHz)<br>2.73<br>2.24<br>2.24                         | Serial #<br>VMware-56 4d 48 c4 eb 29 44 36-e5 cf 5d 95 f9 20 2c 6<br>VMware-56 4d 7b fb 49 67 e6 4d-ab 05 e9 2b ef 76 a4 8<br>VMware-56 4d 64 e8 8f b6 4a 0a-df e5 6e 23 3e 7a 9a a                                                                                                    | 6<br>5e                |
| Showing page 1 of 1 Troll ComputerSystem Invents ComputerSystem Invents Name maad 10.0.106.12 aindoxs2021-32bit                                                                      | Ventory Report<br>Ory Report<br>Os Name<br>Windows Server 2003<br>Windows Server 2003<br>Linux<br>Windows Server 2003                 | LOCATION_TAG<br>TADDM_server<br>TADDM_server<br>TADDM_server<br>TADDM_server                                 | CPU Type<br>Intel(1) Pentium<br>(6) III Xeon<br>processor<br>processor<br>processor<br>Intel(1) Xeon(2)<br>Intel(2) Xeon(2)<br>(6) III Xeon<br>(6) III Xeon<br>(7) Constantiation<br>(7) Constantiatio | Number<br>of CPUs<br>2<br>2<br>2<br>1           | CPU<br>Speed<br>(GHz)<br>2.73<br>2.24<br>2.24<br>2.73                 | Serial #<br>VMnare-56 4d 48 c4 eb 29 44 36-e5 cf 5d 95 f9 20 2c 6<br>VMnare-56 4d 7b fb 49 67 e6 4d-ab 05 e9 2b ef 76 a4 8<br>VMnare-56 4d 64 e8 8f b6 4a 0a-df e5 6e 23 3e 7a 9a a<br>VMnare-56 4d 0c 18 87 d0 45 2e-89 b0 3c 12 45 d4 c4                                                                      | 6<br>6<br>8<br>8       |
| Showing page 1 of 1<br>Twoli<br>ComputerSystem Inventor<br>ComputerSystem Inventor<br>Name<br>maad<br>10.0.105.1<br>10.0.105.12<br>mindows2003-32bit<br>oci117094-cemelab.it.jbm.com | Ventory Report<br>Ory Report<br>Os Name<br>Windows Server 2003<br>Windows Server 2003<br>Linux<br>Windows Server 2003<br>AIX          | LOCATION_TAG<br>TADDM_Server<br>TADDM_Server<br>TADDM_Server<br>TADDM_Server<br>TADDM_Server                 | CPU Type<br>Intel(\$) Pentium<br>(\$) 111 Xeon<br>(\$) 111 Xeon<br>processor<br>Intel(\$) Pentium<br>(\$) TI Xeon<br>Intel(\$) Pentium<br>Intel(\$) Pentium<br>Intel(\$) Pentium<br>Processor<br>PowerPC_POWERS                                                                                                    | Number<br>of CPUs<br>2<br>2<br>2<br>1<br>2      | CPU<br>Speed<br>(GHz)<br>2.73<br>2.24<br>2.24<br>2.24<br>2.73<br>1.95 | Serial #<br>VMnare-56 4d 48 c4 eb 29 44 36-e5 cf 5d 95 f9 20 2c 6<br>VMnare-56 4d 7b fb 49 67 e6 4d-ab 05 e9 2b ef 76 a4 8<br>VMnare-56 4d 64 e8 8f b6 4a 0a-df e5 6e 23 3e 7a 9a a<br>VMnare-56 4d 0c 18 87 d0 45 2e-89 b0 3c 12 45 d4 c4<br>06307DA                                                           | 6<br>8e<br>9d          |
| Showing page 1 of 1 Tivoli ComputerSystem Invento ComputerSystem Invento Name maad 10.0.105.1 20.0.105.12 aindows2003-32bst act117094.comslab.it.ibm.com BHELS.4-721-107.10          | Ventory Report<br>Ory Report<br>Os Name<br>Windows Server 2003<br>Windows Server 2003<br>Linux<br>Windows Server 2003<br>AIX<br>Linux | LOCATION_TAG<br>TADDM_Server<br>TADDM_Server<br>TADDM_Server<br>TADDM_Server<br>TADDM_Server<br>TADDM_Server | CPU Type<br>Intel(\$) Pentium<br>(\$) 111 Xeon<br>(\$) 111 Xeon<br>processor<br>Intel(\$) Pentium<br>(\$) TI Xeon<br>processor<br>Intel(\$) Pentium<br>(\$) II1 Xeon<br>Processor<br>PowerPC_POWER5<br>Intel(\$) Xeon(\$)                                                                                                    | Number<br>of CPUs<br>2<br>2<br>2<br>1<br>2<br>4 | CPU<br>Speed<br>(GHz)<br>2.73<br>2.24<br>2.24<br>2.73<br>1.95<br>2.73 | Serial #<br>VM.are-56 4d 48 c4 eb 29 44 36-e5 cf 5d 95 f9 20 2c 6<br>VM.are-56 4d 7b fb 49 67 e6 4d-ab 05 e9 2b ef 76 a4 8<br>VM.are-56 4d 64 e8 8f b6 4a 0a-df e5 6e 23 3e 7a 9a a<br>VM.are-56 4d 0c 18 87 d0 45 2e-89 b0 3c 12 45 d4 c4<br>06307DA<br>VM.are-56 4d 7f f5 14 35 f8 4d-f7 8c e9 1b ef 4d 1b 69 | 6<br>6<br>8<br>e<br>46 |

This example is the output that contains the list of servers that are filtered by TADDM\_server LOCATION\_TAG.

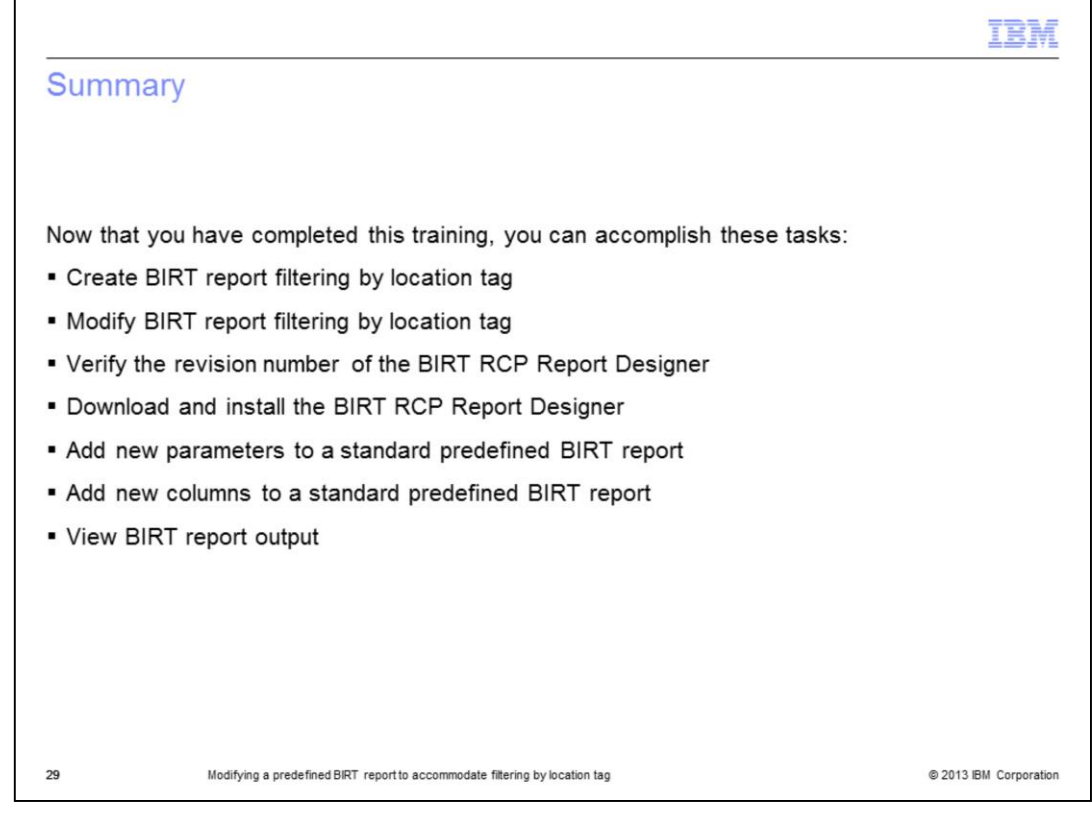

Now that you have completed this training, you can complete the tasks, as shown on this slide.

|                                                                                                    | IBM                                                                                                    |
|----------------------------------------------------------------------------------------------------|----------------------------------------------------------------------------------------------------|
| Trademarks, disclaimer, and copyright information                                                                                                    |                                                                                                    |
|                                                                                                    |                                                                                                    |
|                                                                                                    |                                                                                                    |
| IBM, the IBM logo, ibm.com, and Tivoli are trademarks or registered trademarks of International Business Machines Corp., regist jurisdictions worldwide. Other product and service names might be trademarks of IBM or other companies. A current list of other available on the web at " <u>Copyright and trademark information</u> " at http://www.ibm.com/legal/copytrade.shtml                                                                                                    | tered in many<br>r IBM trademarks is                                                                                             |
| Other company, product, or service names may be trademarks or service marks of others.                                                                                                    |                                                                                                    |
| THE INFORMATION CONTAINED IN THIS PRESENTATION IS PROVIDED FOR INFORMATIONAL PURPOSES ONLY. WHIL<br>MADE TO VERIFY THE COMPLETENESS AND ACCURACY OF THE INFORMATION CONTAINED IN THIS PRESENTATION<br>IS" WITHOUT WARRANTY OF ANY KIND, EXPRESS OR IMPLIED. IN ADDITION, THIS INFORMATION IS BASED ON IBM'S<br>PLANS AND STRATEGY, WHICH ARE SUBJECT TO CHANGE BY IBM WITHOUT NOTICE. IBM SHALL NOT BE RESPONSI<br>DAMAGES ARISING OUT OF THE USE OF, OR OTHERWISE RELATED TO, THIS PRESENTATION OR ANY OTHER DOCU<br>NOTHING CONTAINED IN THIS PRESENTATION IS INTENDED TO, NOR SHALL HAVE THE EFFECT OF, CREATING ANY<br>REPRESENTATIONS FROM IBM (OR ITS SUPPLIERS OR LICENSORS), OR ALL HAVE THE EFFECT OF, CREATING ANY<br>OR LICENSE GOVERNING THE USE OF IBM PRODUCTS OR SOFTWARE. | LE EFFORTS WERE<br>I, IT IS PROVIDED "AS<br>ICURRENT PRODUCT<br>BILE FOR ANY<br>IMENTATION.<br>WARRANTIES OR<br>IF ANY AGREEMENT |
| © Copyright International Business Machines Corporation 2013. All rights reserved.                                                                                                    |                                                                                                    |
|                                                                                                    |                                                                                                    |
|                                                                                                    |                                                                                                    |
|                                                                                                    |                                                                                                    |
|                                                                                                    |                                                                                                    |
|                                                                                                    |                                                                                                    |
|                                                                                                    |                                                                                                    |
| 30 Modifying a predefined BIRT report to accommodate filtering by location tag                                                                                                    | © 2013 IBM Corporation                                                                                                    |

modif\_predef\_birt\_filter\_loc\_tag.ppt